# Контрольный пример «Касса»

# Содержание

| Введен | ие                                                     | 2  |
|--------|--------------------------------------------------------|----|
| Настро | йки программы                                          | 3  |
| Приход | д в кассу                                              | 5  |
| Выдача | а из кассы                                             | 11 |
| Инвент | гаризация наличных денежных средств                    | 19 |
| Операт | ивный просмотр данных                                  | 21 |
| Журна  | л кассовых документов                                  | 22 |
| Отчеть | I                                                      | 23 |
| 1.1    | Кассовая книга                                         | 23 |
| 1.2    | Журнал учета приходных и расходных кассовых документов | 25 |
| 1.3    | Журнал операций                                        | 26 |
| 1.4    | Справка по движению наличных денежных средств          | 27 |
|        |                                                        |    |

# Введение

Режим предназначен для автоматизации процесса учета наличных денежных средств в кассе учреждения.

Цель контрольного примера – на базе организации (Бюджетное учреждение) показать приход денежных средств с лицевого счета в кассу учреждения, выдачу денежных средств, возврат денежных средств в кассу и на лицевой счет, инвентаризацию наличных денежных средств.

# Настройки программы

Допустим, что Вы работаете на установленной новой базе, в которой администратор зарегистрировал пользователя.

Для запуска ПК «Смета-Смарт» необходимо зайти под своим логином (пользователем).

| KEÚCUCTEMC<br>C | leta-CMAPT               |
|-----------------|--------------------------|
| Пользователь:   | ks -                     |
| Пароль:         | 🕅 Аутентификация Windows |
| 17              |                          |

Рисунок 1. Запуск программы

Перед началом работы в системе необходимо:

1) установить период просмотра для ограничения количества записей для просмотра:

| 🖳 🗐 🧭 🎎 Расчетная дата: 11.08.2014 🔻 📢 Гериод: 01.01.2014 👻 31.12.2014 💎 | Настройки Сервис | Закладки Окна   | Справка Выход  |                     |            |
|--------------------------------------------------------------------------|------------------|-----------------|----------------|---------------------|------------|
|                                                                          | 🖳 🗉 🗹 🎎          | Расчетная дата: | 11.08.2014 👻 🏹 | ериод: 01.01.2014 🔻 | 31.12.2014 |
| Навигатор «                                                              | Навигатор        |                 |                | *                   |            |

Рисунок 2. Настройка периода просмотра

Для изменения периода просмотра выбираем из календаря «Начало расчетного периода» и «Конец расчетного периода», либо нажимаем на кнопку и из представленного списка выбираем требуемый период: день, месяц, квартал, год и т.д.

2) выполнить настройки документов:

Рассмотрим настройку на примере документа «Заявка на получение наличных денег»: Навигатор->Документы-> Безналичные расчеты->Заявка на получение наличных денег

| 🖹 Заявка на получение н 🗙                     |          |         |         |         |        |                |        |  |  |
|-----------------------------------------------|----------|---------|---------|---------|--------|----------------|--------|--|--|
| E 🗈 🖻 🖻 🗙 🍥 🖌 • 🤘 🐘 • 🖗 • 🖗 • 🖓 🖉 🚯 🗐 🎇 🗶 🗫 • |          |         |         |         |        |                |        |  |  |
|                                               | 11F      |         |         |         |        | $\sim$         |        |  |  |
| ₫ □▼                                          | Статус 中 | Номер 🕁 | Серия 🕁 | Номер 🕁 | Дата 🕁 | Дата проведе 🕁 | Дата 🕁 |  |  |
|                                               |          |         |         |         |        |                |        |  |  |
|                                               |          |         |         |         |        |                |        |  |  |

Рисунок 3. Окно документов «Заявка на получение наличных денег»

CMETA-CMAPT

Настройки документа вызываются при помощи кнопки , расположенной на панели инструментов. При этом откроется окно, где и выполняются соответствующие настройки.

| 🗈 Заявка на получение на 🗴 🗈 Настройка документов 🛛 🗙                                                                                                    |                                                                                                    |  |  |  |  |  |  |  |
|----------------------------------------------------------------------------------------------------|----------------------------------------------------------------------------------------------------|--|--|--|--|--|--|--|
| 1 to 10 10                                                                                                    | і 🔚 Сохранить 🔻 💦 🗈 🐀 🛷                                                                                                    |  |  |  |  |  |  |  |
| <ul> <li>Заявка на получение наличных денег</li> <li>Виды хозяйственных операций</li> <li>Документы-основания</li> <li>Документы-основания</li> <li>Дополнительные настройки</li> <li>Настройки печати и нумерации</li> <li>Связь с аналитикой</li> <li>Типовая операция для формирования про</li> <li>Типовые операции</li> </ul> | Документ: Заявка на получение наличных денег<br>Организация: Бюджетное учреждение (49946038)<br>ФИО получателя по умолчанию:<br>1 Коваленко Ирина Юрьевна<br>Настройки печати<br>Формат наименования клиента:<br>Минфин России («Наим_орг_полн») «Счет_лиц»<br>Выводить доп. классификацию в примечание<br>Тип печатной формы: © Печатать на одном листе<br>© Печатать на двух листах |  |  |  |  |  |  |  |
|                                                                                                    | КБК кредит: 001.01060300020000                                                                                                    |  |  |  |  |  |  |  |

Рисунок 4. Настройки документа «Заявка на получение наличных денег»

Перечень настроек состоит из следующих пунктов:

\* Виды хозяйственных операций (указываются хозяйственные операции для формирования проводок при помощи кнопки Выбор, расположенной на панели инструментов вкладки «Операции и проводки»);

\* Документы-основания (указываются документы из справочника «Виды документов-оснований», на основании которых заполняется аналитика при формировании проводок в документе);

\* Дополнительные настройки печати (ФИО получателя по умолчанию, настройка формата наименования клиента для печатной формы, тип печатной формы, КБК кредит);

\* *Настройка печати и нумерации* (детализация счета при печати, настройка нумерации документа);

\* Ответственные лица – указываются сотрудники, подписи которых предусмотрены для отдельных выходных документов. Если пункт заполнен в настройках документа, то подписи из них, иначе из справочника Учреждения вкладки «Ответственные лица»;

\* *Связь с аналитикой* (указывается взаимосвязь полей из общей (шапочной) части документа с аналитикой на вкладке «Операции и проводки»);

\* *Типовая операция для формирования проводок и документов* (выбираются типовые операции для автоматического формирования проводок по кнопке );

\* Типовые операции (указываются типовые операции для выбора проводок по

кнопке [], расположенной на панели инструментов вкладки «Операции и проводки»).

Для сохранения всех заданных настроек документа следует обязательно нажать на

кнопку 🗟 Сохранить, расположенной на панели инструментов.

Аналогичным образом настраиваются остальные документы.

Для того чтобы проводки, сформированные в документах, отображались в отчетах

нужно указать Дату проведения по кнопке С Скопировать дату, либо ввести с клавиатуры.

| 🖹 Приходный кассовы | й о 🗙 🗋 ПКО №2 от 21.08.2014    | x   |
|---------------------|---------------------------------|-----|
| 🗄 📄 Сохранить 🝷 📣   | 😘 🔒 🚯 Формирование проводок     | • @ |
| Дата:               | 21.08.2014 🛗 Скопировать дату   | 2   |
| Дата проведения:    | 🔚 🔂 Х Сумма:                    |     |
| Организация:        | Бюджетное учреждение (49946038) |     |

В программе есть возможность сохранения, проведения и закрытия документа по одной кнопке «Формировать и закрыть»:

| <b>B</b>        | Формирование проводо  |
|-----------------|-----------------------|
| $\mathbf{\vee}$ | Формировать и закрыть |

# Приход в кассу

Денежные средства могут поступать в кассу с лицевых счетов, от корреспондентов и МОЛ.

**Пример 1.** По заявке на получение наличных денег №1 от 11 августа 2014г. С лицевого счета №21000000000 в кассу были получены денежные средства на оплату услуги связи (ЭКР 221) в размере 2 000 руб.

Для получения наличных денежных средств с лицевого счета в кассу сначала нужно сформировать документ «Заявка на получение наличных денег»:

Навигатор→Документы→ Безналичные расчеты→Заявка на получение наличных денег

| 🕒 Заявка на получени.            | х 🗋 * Заявка на получе х                                                               |
|----------------------------------|----------------------------------------------------------------------------------------|
| 🗄 🔚 Сохранить 🝷 📣                | 😘 💦 🚯 Формирование проводок 👻 Журнал проводок 😑 Заявка на получение наличных денег 👻 🕕 |
| <b>Дата:</b><br>Дата проведения: | 11.08.2014 Помер: 1 < Х<br>Сумма:                                                      |
| Организация:                     | Бюджетное учреждение (49946038)                                                        |
| Счет организации:                | 2100000000 … УФК по краю р/с №19152684277354927531                                     |
| Рекв                             | изиты Расшифровка Операции и проводки                                                  |
| Получатель:                      | 1 Коваленко Ирина Юрьевна                                                              |
| Информация о чеке                | Серия: НА Номер: 0223456<br>Дата: 11.08.2014 (2006) Срок: 21.08.2014 (2007)            |
| Предельная дата исг<br>Номер БО: | опнения:                                                                               |
| <u>КБК Кт:</u>                   | 001.01060300020000                                                                     |

Рисунок 5. Окно ввода/редактирования документа «Заявка на получение наличных денег»

На вкладке «Реквизиты» в поле *Получатель* выбираем ФИО кассира – *Коваленко Ирина Юрьевна (таб. №1)*, если предварительно в настройках документа в пункте

Дополнительные настройки указано ФИО получателя по умолчанию, то данное поле заполниться автоматически введенным значением.

В поле Информация о чеке заполним реквизиты чека: Серия – НА, Номер – 0223456, Дата – 11.08.2014, Срок действия чека на получение наличных денег – 21.08.2014.

*КБК кредит* – КБК для счетов 201.11, заполняется автоматически из настроек документа.

|  | Реквизиты   |           |               |           | Расшифровка          |           |            |       | Операции и проводки |          |                  |  |
|--|-------------|-----------|---------------|-----------|----------------------|-----------|------------|-------|---------------------|----------|------------------|--|
|  |             |           |               |           |                      |           |            |       |                     |          |                  |  |
|  | <b>₽</b> □▼ | Номер Σ-₽ | Вид средств 👎 | Вид ФО +⊐ | КБК 🐤                | ЭКР(Д) +⊐ | ДопКласс 🕁 | КАУ 🗗 | Сумма ∑⇔            | Символ 🗗 | Назначение плате |  |
|  | •           | 1         | Средства юр   | 4         | 001.0113.5226100.012 | 221       |            |       | 2 000,00            | 53       | на услуги связи  |  |
|  |             |           |               |           |                      |           |            |       |                     |          |                  |  |
|  |             |           |               |           |                      |           |            |       |                     |          |                  |  |

Рисунок 6. Вкладка «Расшифровка» документа «Заявка на получение наличных денег»

На вкладке «Расшифровка» в табличной части добавим строку по кнопке выберем значение в поле Вид средств – средства юридических лиц, Вид ФО – 4 «Субсидии на выполнение гос.задания», КБК – 001.0113.5226100.012, ЭКР (Д) – 221, Сумма – 2000, Символ кассового плана – 53 прочие выдачи, Назначение платежа – на услуги связи.

Для автоматического формирования проводок нажимаем на кнопку **Формирование проводок**, расположенной на панели инструментов документа. На вкладке «Операции и проводки» сформируется проводка: Дт 4.210.03 - Кт 4.201.11 на сумму 2 000 руб.

| Реквизиты                 |     |                    | Pac                 | сшифровка                                              |           | Операции и проводки                   |                           |  |
|---------------------------|-----|--------------------|---------------------|--------------------------------------------------------|-----------|---------------------------------------|---------------------------|--|
| i 🗅 🖸 🗙 i 🗸 - 🤸 i 🕅 i 🛍 🚆 | : ( | <u></u> ,          | <   🖹   Выбс        | ор   Σ ДТ →                                            | Σ ΚΤ      | ·   🌰   🖻                             |                           |  |
| Отражение заявки н        | Ē   | <u>Видоперации</u> |                     | 12.02                                                  | (         | Отражение заявки на нали              | чность                    |  |
| +.210.03 +.201.11         |     | <u>IT</u>          | 4.210.03            |                                                        | <u>KT</u> | 4.201.11                              | 02 - Журнал операций с бе |  |
|                           |     | Комментарий        |                     | Отражение заявки на наличность (Дт.210.03 - Кт.201.11) |           |                                       |                           |  |
|                           |     | -72                | Augurum d           | Ken neueueue                                           |           | Desuutassus                           |                           |  |
|                           |     | Дт                 | Аналитика ч<br>ОСГУ | код признака<br>560                                    |           | Расшифровка<br>Увеличение прочей деби | торской задолженности     |  |
|                           |     | Дт                 | КБК                 | 001.0113.5220                                          | 6100.012  | Выполнение функций гос                | ударственными органами    |  |
|                           |     | Дт                 | КАУ                 |                                                        |           |                                       |                           |  |
|                           |     | Кт                 | ОСГУ                | 610                                                    |           | Выбытие со счетов бюдж                | етов                      |  |
|                           |     | Кт                 | КБК                 | 001.01060300                                           | 020000    | Курсовая разница по сре,              | дствам бюджета субъектов  |  |
|                           |     | Кт                 | ЭКР(Д)              | 221                                                    |           | Услуги связи                          |                           |  |
|                           |     | Кт                 | КАУ                 |                                                        |           |                                       |                           |  |
|                           |     | Кт                 | Счет                | 2100000000                                             |           | УФК по краю р/с №191526               | 684277354927531           |  |
|                           |     |                    |                     |                                                        |           |                                       |                           |  |
|                           |     |                    |                     |                                                        |           |                                       |                           |  |
|                           |     |                    |                     |                                                        |           |                                       |                           |  |
|                           |     |                    |                     | 2 000 00                                               |           |                                       |                           |  |
|                           |     | уумм               | a                   | 2 000,00                                               |           |                                       |                           |  |

Рисунок 7. Вкладка «Операции и проводки» документа «Заявка на получение наличных денег»

После формирования проводок в документе необходимо заполнить *Дату проведения* для дальнейшего отражения данных в отчетах

По кнопке Заявка на получение наличных денег распечатаем Заявку на получение наличных денежных средств (ф. 0531802).

|                                                                                                   |                                                                                   | a -                                                                            | <b>Заявка на получени</b><br>dl)ж <b>анула 2014</b> г.             | к Пора;<br>и местных бод;<br>финансовых органов с<br>е наличных ден ен | всу кассового обслужня<br>катов и порядку осуще<br>убъектов Российской 4<br>г № 1 | аны жполнены ферельн<br>талени террипоральным<br>елерации мунициплины<br>утвераденному праса | юло Өмджега, Бидж<br>корпаназы Федераль<br>собразований по ил<br>ком Федерального ка<br>Фор | етов субъектов Росс<br>ногто казвачейства с<br>копнению соответст<br>зиначейства от 10 ов<br>(с изменениями от<br>ма по КФД<br>Дата | Притожение №2<br>сийской Федерация<br>опрельных функций<br>узоция: бодинетов,<br>синбря 2008 г. № Вн<br>6 сентября 2013 г.)<br>Коды<br>0531802<br>11.08.2014 |
|---------------------------------------------------------------------------------------------------|-----------------------------------------------------------------------------------|--------------------------------------------------------------------------------|--------------------------------------------------------------------|------------------------------------------------------------------------|-----------------------------------------------------------------------------------|----------------------------------------------------------------------------------------------|---------------------------------------------------------------------------------------------|----------------------------------------------------------------------------------------------------|----------------------------------------------------------------------------------------------------|
| Наименование клие                                                                                 | 2472                                                                              | Минфин Росси                                                                   | к (Бюджетное учоеждение) л/с 3                                     | 21000000000                                                            |                                                                                   |                                                                                              | по Сводно                                                                                   | MV DECTOV                                                                                                    |                                                                                                    |
| Главный распоряди                                                                                 | итель бюджетных средств                                                           |                                                                                | ··· ·· ·· ·                                                        |                                                                        |                                                                                   |                                                                                              | Номерлиц<br>Г                                                                               | евого счета<br>лава по БК                                                                                                    | 2100000000                                                                                                    |
| <ul> <li>Финансовый орган</li> <li>Наименование орган</li> </ul>                                  | ukera<br>BH3                                                                      |                                                                                |                                                                    |                                                                        |                                                                                   |                                                                                              |                                                                                             | πο ΟΚΠΟ                                                                                                    |                                                                                                    |
| Федерального казн.<br>т                                                                           | ачейства                                                                          | Управление Фе                                                                  | дерального казначейства по кра                                     | ю                                                                      |                                                                                   |                                                                                              | Предельная дата и<br>Учетный номер об                                                       | по КОФК<br>ксполнения<br>взагельства                                                                                                | 2200                                                                                                    |
| Единица измерения                                                                                 | с руб.                                                                            |                                                                                | 1                                                                  | Реквизиты чека                                                         |                                                                                   |                                                                                              |                                                                                             | поскни                                                                                                    | 363                                                                                                    |
| N₂ nin                                                                                            | Сумма<br>в рублях                                                                 | Номер<br>чека                                                                  | Серия<br>чека                                                      |                                                                        | Дата<br>чека                                                                      |                                                                                              | B                                                                                           | Симеол<br>кассового плана                                                                                                    |                                                                                                    |
| 1                                                                                                 | 2                                                                                 | 3                                                                              | 4                                                                  |                                                                        | 5                                                                                 |                                                                                              | 6                                                                                           |                                                                                                    |                                                                                                    |
| Vitoro                                                                                            | 2 000,00                                                                          | 0225450                                                                        | HA                                                                 |                                                                        | 08.2014                                                                           | 21.08.2014                                                                                   |                                                                                             | 20                                                                                                    |                                                                                                    |
| Nenin<br>1<br>1                                                                                   | Наименование вида сред<br>для исполнения обязатель<br>2<br>Средства юридических л | тв<br>ств<br>иц О                                                              | 2. Расши фровка за<br>Код по БК<br>3<br>01.0113.5226100.012        | нвыя на получение на<br>Сумыя<br>4<br>2 000,00                         | личных денег<br>Код цели<br>(анатигический :<br>5                                 | ад) Назнач<br>плате<br>б<br>на услуги                                                        | ение<br>жа<br>( связи                                                                       | Примеч<br>7                                                                                                    | 13HXE                                                                                                    |
| Доверяем получить                                                                                 | работнику ка                                                                      | снр Коваленко И.Ю.                                                             |                                                                    |                                                                        |                                                                                   |                                                                                              |                                                                                             |                                                                                                    | _                                                                                                    |
| Документ, удостов<br>Въдан ОВД                                                                    | еряющий личность<br>(Районаг. Энск 01.01.2003                                     | <br>(sense                                                                     | рт пражданныя РФ<br>ноказыка докумать)                             | (јалиность, фа<br>,№                                                   | 2007033, 2003, 074/2780)<br>18                                                    | 8637820                                                                                      |                                                                                             |                                                                                                    |                                                                                                    |
| Руководитель<br>(упалномоченное л<br>Главный булгалтер<br>(упалномоченное л<br>«1)»августа 2014 г | вицо)<br>Вицо)<br>Т                                                               | <u>Начальник</u><br>(уалжиость)<br>ик отдета - павный булгалтер<br>(уалжиость) | (лодтись)<br>)<br>(лодтись)                                        | · · · · · · · · · · · · · · · · · · ·                                  | Савчені<br>(расандров<br>Авилові<br>(расандров                                    | одИ.<br>подпен)<br>MЮ.<br>подпен)                                                            |                                                                                             | _                                                                                                    | _                                                                                                    |
|                                                                                                   | Номер заяв ки<br>Ответс твенный ист<br>«»                                         | отнитель                                                                       | Отметка органа Ф<br>о регистрации Заявки :<br>(должность)<br>20 г. | едерального казнач<br>на получение налич<br>(ледлись)                  | EŘCTBA<br>HLIX JEBER<br>(pscu                                                     | <sup>ή</sup> τρακι 5 πο <u>η</u> πετικ)                                                      | (ταιεξοκ)                                                                                   |                                                                                                    |                                                                                                    |

Рисунок 8. Печатная форма Заявки на получение наличных денег

Далее оформим *Приходный кассовый ордер* №2 *от 11.08.2014г. на сумму 2000 руб.:* Навигатор → Документы → Касса → Приходный кассовый ордер

|                                    |                                                                                                    | _ |  |  |  |  |  |  |  |
|------------------------------------|----------------------------------------------------------------------------------------------------|---|--|--|--|--|--|--|--|
| 🕒 Приходный кассо                  | DBBIЙ 0 X ∐ * ΠKO №2 OT 21.08.2014 X                                                                          | 1 |  |  |  |  |  |  |  |
| 🔚 Сохранить 🔻 🗸                    | 🚸 😘 😭 🚯 Формирование проводок 🔹 💜 Пересоздать 🔋 Счет-фактура выданный 🗍 Журнал проводок 🗎 Приходный ордер 🗐 🕕 |   |  |  |  |  |  |  |  |
| Дата:                              | 11.08.2014 📋 Номер: 2                                                                                         |   |  |  |  |  |  |  |  |
| Дата проведения:                   | 📋 < Х Сумма: 0,00                                                                                             |   |  |  |  |  |  |  |  |
| Организация:                       | Бюджетное учреждение (49946038)                                                                               | - |  |  |  |  |  |  |  |
|                                    |                                                                                                    |   |  |  |  |  |  |  |  |
| Реквизит                           | ты Поступление Сформированные документы Операции и проводки                                                   |   |  |  |  |  |  |  |  |
| Структурное подразделение: 3 Касса |                                                                                                    |   |  |  |  |  |  |  |  |
| Договор:                           | · · · · · · · · · · · · · · · · · · ·                                                                         |   |  |  |  |  |  |  |  |
| Вид операции:                      | Банк                                                                                                    |   |  |  |  |  |  |  |  |
| <u>Сотрудник</u>                   | 1 Коваленко Ирина Юрьевна                                                                                     |   |  |  |  |  |  |  |  |
| Счет:                              | 2100000000 УФК по краю р/с №19152684277354927531                                                              |   |  |  |  |  |  |  |  |
| Прочее:                            |                                                                                                    |   |  |  |  |  |  |  |  |
| Основание:                         | Получение наличных в кассу по чеку БЭ № 0223456 от 11.08.2014 <                                               |   |  |  |  |  |  |  |  |
|                                    |                                                                                                    |   |  |  |  |  |  |  |  |
| Приложение:                        |                                                                                                    |   |  |  |  |  |  |  |  |
| Комментарий:                       | на услуги связи                                                                                               |   |  |  |  |  |  |  |  |
| <u>КБК для счета Кас</u>           | КБК для счета Касса: 001.01060300020000                                                                       |   |  |  |  |  |  |  |  |
| 📃 Указать в ордер                  | рендС                                                                                                    |   |  |  |  |  |  |  |  |

Рисунок 9. Окно ввода/редактирования документа «Приходный кассовый ордер»

На вкладке «Реквизиты» в поле Вид операции выбираем значение Банк, Сотрудник – кассир, Коваленко Ирина Юрьевна (таб.№ 1), Счет – №21000000000,

**Основание** – Получение наличных в кассу по чеку БЭ № 0223456 от 11.08.2014, **Комментарий** – на услуги связи.

*КБК для счета Касса* – указывается код бюджетной классификации для 201.34 счета, заполняется автоматически из настроек документа.

| Реквизиты           | Поступление                             |           | Сформированные документы |            |                    |              |  |
|---------------------|-----------------------------------------|-----------|--------------------------|------------|--------------------|--------------|--|
| i 名 좌 🖻 🕲 · i 🖌 · 🖌 |                                         |           |                          |            |                    |              |  |
| AID .               | 1 · · · · · · · · · · · · · · · · · · · |           |                          |            |                    |              |  |
|                     | КБК 🕂                                   | Сумма Σ+⊐ | КАУ 🗗                    | ДопКласс 🕁 | ДопКласс(кредит) 中 | Примечание 🕁 |  |
| • 4 221             | 001.0113.5226100.012                    | 2 000,00  |                          |            |                    |              |  |
|                     |                                         |           |                          |            |                    |              |  |

Рисунок 10. Вкладка «Поступление» документа «Приходный кассовый ордер»

На вкладке «Поступление» в табличной части добавляем строку по кнопке Добавить строку и указываем следующие реквизиты: Вид ФО – 4 «Субсидии на выполнение гос. задания», КБК – 001.0113.5226100.012, ЭКР (Д) – 221, Сумма – 2000 руб.

Для автоматического формирования проводок нажимаем на кнопку Формирование проводок, расположенной на панели инструментов документа. На вкладке «Операции и проводки» сформируются проводка: Дт 4.201.34 - Кт 4.210.03 на сумму 2000 руб.

| 🗈 Приходный кассо 🗴 📝 ПКО №                    | 2 от 11.08                                                    | X                                  |                      |                                                           |  |  |  |  |
|------------------------------------------------|---------------------------------------------------------------|------------------------------------|----------------------|-----------------------------------------------------------|--|--|--|--|
| 🕴 🔚 Сохранить 🝷 \land 😘 🔒 🚯 Фо                 | ормирование                                                   | е проводок                         | 🗝 🕅 Пересоздать 📑    | Счет-фактура выданный Журнал проводок                     |  |  |  |  |
| Дата: 11.08.2<br>Дата проведения:              | ормировани                                                    | ие проводок<br>и закрыть<br>Сумма. | 2                    | <ul><li>С Х</li><li>С Фондовый</li><li>2 000,00</li></ul> |  |  |  |  |
| Организация: Бюджетное уч                      | реждение (4                                                   | 9946038)                           |                      |                                                           |  |  |  |  |
| Реквизиты По                                   | оступление                                                    |                                    | Сформированные       | документы Операции и проводки                             |  |  |  |  |
| □ <b>□ ×                                  </b> | і́ □ 🔯 🗙 І 🛩 - ≰ ІѦ 📲 📜 🗙 Ι 🖾 І Выбор Ι Σ. ДТ Ι Σ. КТ Ι 🔥 Ι 🕾 |                                    |                      |                                                           |  |  |  |  |
| Получение наличнос                             | Видопе                                                        | рации                              | 11.09 r              | Толучение наличности со счета в кассу                     |  |  |  |  |
| ···· • • 4.201.34 4.210.03                     | ДТ                                                            | 4.201.34                           | <u>KT</u>            | <b>4.210.03</b> 01 - Журнал операций по сче               |  |  |  |  |
|                                                | Коммен                                                        | тарий                              | Получение наличности | I со счета в кассу (Дт 201.34 - Кт 210.03)                |  |  |  |  |
|                                                | Ē + A                                                         | налитика 🕫                         | Код признака 🕂 🕂     | Расшифровка 🕹                                             |  |  |  |  |
|                                                | ▶ Дт О                                                        | ОСГУ                               | 510                  | Поступление на счета бюджетов                             |  |  |  |  |
|                                                | Дт К                                                          | БК                                 | 001.01060300020000   | Курсовая разница по средствам бюджета субъектов           |  |  |  |  |
|                                                | Дт Э                                                          | ЖР(Д)                              | 221                  | Услуги связи                                              |  |  |  |  |
|                                                | Дт К                                                          | АУ                                 |                      |                                                           |  |  |  |  |
|                                                | Кт О                                                          | ОСГУ                               | 660                  | Уменьшение прочей дебиторской задолженности               |  |  |  |  |
|                                                | KT K                                                          | БК                                 | 001.0113.5226100.012 | Выполнение функций государственными органами              |  |  |  |  |
|                                                | KT K                                                          | АУ                                 |                      |                                                           |  |  |  |  |
|                                                |                                                               |                                    |                      |                                                           |  |  |  |  |
|                                                |                                                               |                                    |                      |                                                           |  |  |  |  |
|                                                | Сумма                                                         |                                    | 2 000,00             |                                                           |  |  |  |  |

Рисунок 11. Вкладка «Операции и проводки» документа «Приходный кассовый ордер»

По кнопке Приходный ордер распечатаем Приходный кассовый ордер (ф. 0310001).

|                 |      |               |                       |                |               | Унифиц          | ированная форма № КО-1      |                             |                         |                                       |
|-----------------|------|---------------|-----------------------|----------------|---------------|-----------------|-----------------------------|-----------------------------|-------------------------|---------------------------------------|
|                 |      |               |                       |                |               | у тверждена пос | POCCHI OT 18.08.98 r. Nº 88 | Бюд                         | <b>цжетное</b> у        | чреждение                             |
|                 |      |               |                       |                |               |                 | Код                         |                             | (организ                | ация)                                 |
|                 |      |               |                       |                | Форм          | а по ОКУД       | 0310001                     |                             | КВИТА                   | нция                                  |
| Бюджетное уч    | режи | цение         |                       |                |               |                 |                             |                             |                         |                                       |
|                 |      | (организация) |                       |                |               | no onno         |                             | к приходно                  | иу кассово              | му ордеру № 2                         |
| Касса           |      |               |                       |                |               |                 |                             | от 11 авгус                 | та 2014 г.              |                                       |
|                 |      | (струк        | турное подразделение) |                |               |                 |                             |                             |                         |                                       |
|                 |      |               |                       |                | Но<br>докул   | мер<br>иента    | Дата составления            | Принято от<br>p/с №19152    | Коваленко<br>2684277354 | 927531 И.Ю. УФК по краю               |
|                 |      | ПР            | ИХОДНЫЙ КАССО         | ОВЫЙ ОРДЕ      | P 2           | 2               | 11.08.2014                  | Основание<br>по чеку БЭ     | Получени<br>№ 0223456   | е наличных в кассу<br>6 от 11.08.2014 |
|                 |      |               | Кредит                |                |               | Код             |                             | Сумма:                      | 2000 py6                | тей 00 копеек                         |
| Дебет           |      | код струк-    | корреспон-            | код            | Сумма,        | целевого        | Дon.                        | Две тысячи рублей 00 копеек |                         |                                       |
|                 |      | турного под-  | дирующий              | аналитического | рую. коп.     | назна-          | классиф.                    | дветвсяч                    | (пропис                 | 5K01100K                              |
| 001 01080300020 | 000  | разделения    | 001 0113 5228100 012  | yuera          |               | 001 0106030     |                             |                             |                         |                                       |
| 4.201.34.510    |      |               | 4.210.03.660          | 221            | 2000-00       | 0020000         |                             |                             |                         |                                       |
|                 |      |               |                       | ИТОГО          | 2000-00       |                 | . <u> </u>                  | В том числ                  | e:                      |                                       |
| Принято от      | Ков  | аленко И.Ю    | УФК по краю р/с N     | 191526842773   | 354927531     |                 |                             |                             |                         |                                       |
| Основание:      | Пол  | учение нал    | ичных в кассу по че   | еку БЭ № 0223  | 3456 ot 11.08 | .2014           |                             |                             |                         |                                       |
| Сумма           | Две  | тысячи руб    | блей 00 копеек        |                |               |                 |                             | 11 августа                  | 2014 г.                 |                                       |
|                 |      |               |                       | (прописью)     |               |                 |                             |                             |                         |                                       |
| В том числе     |      |               |                       |                |               |                 |                             | М.П. (шт                    | ампа)                   |                                       |
| Приложение      |      |               |                       |                |               |                 |                             | Главный                     |                         |                                       |
| Главный бухга   | лтер |               |                       |                |               | Авилов          | а М.Ю.                      | бухгалтер                   |                         | Авилова М.Ю.                          |
|                 |      |               | (подпись)             |                |               | (расшифров      | ка подписи)                 |                             | (подпись)               | (расшифровка подписи)                 |
| Получил касси   | р    |               |                       |                |               | Ковален         | ко И.Ю.                     | Кассир                      |                         | Коваленко И.Ю.                        |
|                 |      |               | (подпись)             |                |               | (расшифров      | ка подписи)                 |                             | (подпись)               | (расшифровка подписи)                 |
|                 |      |               |                       |                |               |                 |                             |                             |                         |                                       |

Рисунок 12. Печатная форма Приходного кассового ордера

**Пример 2.** 11.08.2014г. в кассу учреждения поступили денежные средства от кассира платной автостоянки, полученные за аренду автостоянки от организации в размере 5000 рублей.

Сформируем *Приходный кассовый ордер №3 от 11.08.2014г. на сумму 5000 руб.:* Навигатор → Документы → Касса → Приходный кассовый ордер

| © Приходный кассовый о х         |                                                                                                    |  |  |  |  |  |  |  |
|----------------------------------|----------------------------------------------------------------------------------------------------|--|--|--|--|--|--|--|
| 🚦 🔚 Сохранить 🔹 🔌                | 🌜 😘 😭 🚯 Формирование проводок 🔹 💜 Пересоздать 📑 Счет-фактура выданный 🗌 Журнал проводок 👍 Приходный ордер 🚽 🧃 |  |  |  |  |  |  |  |
| <b>Дата:</b><br>Дата проведения: | 11.08.2014 Помер: 3 Сумма:                                                                                    |  |  |  |  |  |  |  |
| Организация:                     | Бюджетное учреждение (49946038)                                                                               |  |  |  |  |  |  |  |
| Реквизит                         | ы Поступление Сформированные документы Операции и проводки                                                    |  |  |  |  |  |  |  |
| Структурное подра                | азделение:                                                                                                    |  |  |  |  |  |  |  |
| Договор:                         |                                                                                                    |  |  |  |  |  |  |  |
| Вид операции:                    | Поступление доходов                                                                                           |  |  |  |  |  |  |  |
| Прочее:                          | 000 "ЭКСИМ"                                                                                                   |  |  |  |  |  |  |  |
| Основание:                       | Средства,полученные за оказанные услуги <                                                                     |  |  |  |  |  |  |  |
| Приложение:                      |                                                                                                    |  |  |  |  |  |  |  |
| Комментарий:                     | доходы от платной автостоянки                                                                                 |  |  |  |  |  |  |  |
|                                  |                                                                                                    |  |  |  |  |  |  |  |
|                                  |                                                                                                    |  |  |  |  |  |  |  |
| КБК для счета Касс               | <u>ca:</u> 001.01060300020000                                                                                 |  |  |  |  |  |  |  |
| 🔲 Указать в ордер                | De HДC                                                                                                    |  |  |  |  |  |  |  |

Рисунок 13. Окно ввода/редактирования документа «Приходный кассовый ордер»

На вкладке «Реквизиты» в поле Вид операции выбираем значение Поступление доходов, Прочее – ООО "ЭКСИМ", Основание – средства, полученные за оказанные услуги, Комментарий – доходы от платной автостоянки. *КБК для счета Касса* – указывается код бюджетной классификации для 201.34 счета, заполняется автоматически из настроек документа.

|   | Реквизиты Поступление Сформированные документы |          |           |                    |           |              | C          | Эперации           |              |   |
|---|------------------------------------------------|----------|-----------|--------------------|-----------|--------------|------------|--------------------|--------------|---|
|   |                                                |          |           |                    |           |              |            |                    |              |   |
| _ |                                                | 4115     |           |                    |           |              |            | ÷ 1                |              |   |
| 冨 | _ ▼                                            | Вид ФО 中 | ЭКР(Д) +⊐ | КБК 🕂              | Сумма ∑⊹¤ | КАУ 🕂        | ДопКласс 🕁 | ДопКласс(кредит) 🛱 | Примечание 🕫 | 2 |
| ► |                                                | 2        | 130       | 001.11303020020004 | 5 000,00  | Предпр. деят |            | Платные услуги     |              |   |
|   |                                                |          |           |                    |           |              |            |                    |              |   |
|   |                                                |          |           |                    |           |              |            |                    |              |   |

Рисунок 14. Вкладка «Поступление» документа «Приходный кассовый ордер»

На вкладке «Поступление» в табличной части добавляем строку по кнопке Добавить строку и указываем следующие реквизиты: Вид ФО – 2 «Внебюджет», ЭКР (Д) – 130, КБК - 001.11303020020004, ДопКласс – Платные услуги, КАУ- Предпр. деят., Сумма – 5000 руб.

Для автоматического формирования проводок нажимаем на кнопку **Формирование проводок**, расположенной на панели инструментов документа. На вкладке «Операции и проводки» сформируется проводка: Дт 2.201.34 - Кт 2.205.31 на сумму 5000 руб.

| Реквизиты                           | Поступ | ление         | Сформ                  | иированные документы                            | Операции и проводк               |  |  |  |
|-------------------------------------|--------|---------------|------------------------|-------------------------------------------------|----------------------------------|--|--|--|
|                                     | 10>    | 🗙   🖹   Выбор | Σ ДТ • Σ КТ •          |                                                 |                                  |  |  |  |
| 🖃 🔲 Поступление дохода в кассу (Д   | Видо   | перации       | 11.08 П                | оступление дохода в кассу                       |                                  |  |  |  |
| ► <b>2.201.34</b> 2.205.31 5 000,00 | ДТ     | 2.201.34      | <u>KT</u>              | 2.205.31 01 - Жур                               | нал операций по счету «Касса»    |  |  |  |
|                                     | Комм   | ентарий       | Поступление дохода в к | Тоступление дохода в кассу (Дт.201.34 - Дт.205) |                                  |  |  |  |
|                                     |        |               |                        |                                                 |                                  |  |  |  |
|                                     | F 4    | Аналитика 👎   | • Код признака 🕂 🕂     | Расшифровка                                     |                                  |  |  |  |
|                                     | ▶ Дт   | ОСГУ          | 510                    | Поступление на счета бюджетов                   |                                  |  |  |  |
|                                     | Дт     | КБК           | 001.01060300020000     | Курсовая разница по средствам бю                | джета субъектов                  |  |  |  |
|                                     | Дт     | ЭКР(Д)        | 130                    | Доходы от оказания платных услуг                |                                  |  |  |  |
|                                     | Дт     | КАУ           | Предпр.деят            | Препринимательская деятельность                 |                                  |  |  |  |
|                                     | Кт     | ОСГУ          | 660                    | Уменьшение прочей дебиторской з                 | адолженности                     |  |  |  |
|                                     | Кт     | КБК           | 001.11303020020004     | Прочие доходы от оказания платны                | ых услуг получателями средств бю |  |  |  |
|                                     | Кт     | ЭКР(Д)        | 130                    | Доходы от оказания платных услуг                |                                  |  |  |  |
|                                     | Кт     | Корреспондент | 0000006179             | 000 "ЭКСИМ"                                     |                                  |  |  |  |
|                                     | Кт     | OCH.          | 2                      | Договор (контракт) № 2 от 01.08.20              | 14                               |  |  |  |
|                                     | Кт     | КАУ           | Предпр.деят            | Препринимательская деятельности                 | 6                                |  |  |  |
|                                     |        |               |                        |                                                 |                                  |  |  |  |
|                                     |        |               |                        |                                                 |                                  |  |  |  |
|                                     |        |               |                        |                                                 |                                  |  |  |  |
|                                     |        |               |                        |                                                 |                                  |  |  |  |
|                                     | Сумм   | a             | 5 000,00               |                                                 |                                  |  |  |  |

Рисунок 15. Вкладка «Операции и проводки» документа «Приходный кассовый ордер»

Т.к. денежные средства были получены за аренду автостоянки от организации, то для 205.31 счета в случае ведение в разрезе *Корреспондента* и *документа-основания*, нужно вручную заполнить эти поля, выбрав значения из соответствующих справочников.

Далее документ нужно провести и сохранить.

По кнопке Приходный ордер можно распечатать Приходный кассовый ордер (ф. 0310001).

## Выдача из кассы

**Пример 3.** 11.08.2014г. Авиловой М.Ю. из кассы выдали депонированную сумму в размере 10 000 рублей.

Выдачу депонированной суммы из кассы сотруднику в размере 10000 руб. оформим в *Расходном кассовом ордере № 3 от 11.08.2014г:* 

Навигатор→Документы→Касса→Расходный кассовый ордер

| 🖹 Расходный кассов        | а 🗴 📝 * РКО №3 от     | 11.0 X             |                         |                           |             |
|---------------------------|-----------------------|--------------------|-------------------------|---------------------------|-------------|
| 🔚 Сохранить 🝷 🗸           | 🦻 😘 🔒 🚯 Формир        | ование проводок    | 🕶 🍽 Пересоздать 🗌 Жур   | нал проводок  📄 Расходный | і ордер 🝷 📵 |
| Дата:<br>Дата проведения: | 11.08.2014 🛅          | Номер:             | 3                       | 0,00                      | 🗖 Фондовый  |
| opramoudant               | вюджетное учрежде     | nne (43340030)     |                         |                           |             |
| Per                       | визиты                |                    | Расход                  | Операции и                | проводки    |
| Структурное подра         | азделение:            |                    |                         |                           |             |
| Вид операции              | Выдача депонированни  | ых сумм 🔹 🗩        |                         |                           |             |
| Прочее:                   | Выдача депонированно  | ой суммы сотрудни  | ку Авиловой Марии Юрьев | не                        |             |
| Документ:                 | Паспорт РФ 9814 12345 | 56 выан 15.06.2014 | УФМС России             |                           |             |
| Основание:                | депон.з/пл за июнь ме | сяц                |                         |                           |             |
| Приложение:               |                       |                    |                         |                           |             |
| Комментарий:              |                       |                    |                         |                           |             |
|                           |                       |                    |                         |                           |             |
| <u>КБК для счета Кас</u>  | ca: 001.01060300020   |                    |                         |                           |             |

Рисунок 16. Окно ввода/редактирования документа «Расходный кассовый ордер»

На вкладке «Реквизиты» в поле Вид операции выбираем значение Выдача депонированных сумм. В поле Прочее указываем Выдача депонированной суммы сотруднику Палееву Валерию Николаевичу. Поле Документ заполняются паспортными данными сотрудника, Основание – депон.з/пл за июнь месяц.

*КБК для счета Касса* – указывается код бюджетной классификации для 201.34 счета, заполняется автоматически из настроек документа.

|                 | Реквизиты |          |           |              |          | Расход                                  |                 |              | Операции и проводки |             |        |  |
|-----------------|-----------|----------|-----------|--------------|----------|-----------------------------------------|-----------------|--------------|---------------------|-------------|--------|--|
| : 🖻 🖻 🗎 🖉 - 🖌 😪 |           |          |           |              |          |                                         |                 |              |                     |             |        |  |
|                 |           | 11DF     |           |              |          | 1 • · · · · · · · · · · · · · · · · · · |                 |              |                     |             |        |  |
|                 | ₽ □▼      | Вид ФО 中 | ЭКР(Д) +⊐ | КБК          | -12      | Сумма ∑-¤                               | ДопКласс(Дебет) | 🗢 ДопКласс 🗲 | KAY 🗗               | Сотрудник 🛱 | Примеч |  |
|                 | •         | 7        | 211       | 001.0103.001 | 1000.122 | 10 000,00                               |                 |              |                     |             |        |  |
|                 |           |          |           |              |          |                                         |                 |              |                     |             |        |  |
|                 |           |          |           |              |          |                                         |                 |              |                     |             |        |  |

Рисунок 17. Вкладка «Расход» документа «Расходный кассовый ордер»

На вкладке «**Расход**» в табличной части добавляем строку по кнопке Добавить строку и указываем следующие реквизиты: **Вид ФО** – 7 «Средства по ОМС», **ЭКР** (Д) – 211, **КБК** - 001.0103.0011000.122, **Сумма** – 10000 руб.

Для автоматического формирования проводок нажимаем на кнопку Формирование проводок, расположенной на панели инструментов документа. На вкладке «Операции и проводки» сформируется проводка: Дт 7.304.02 – Кт 7.201.34 на сумму 10000 руб.

| Реквизиты              |                 | Расход           |                                                                 | Операции и проводки               |  |  |  |
|------------------------|-----------------|------------------|-----------------------------------------------------------------|-----------------------------------|--|--|--|
| ! D                    | 🗋 🗙   🖪         | Выбор   ∑ ДТ →   | Σкт +   🤚   🖻                                                   |                                   |  |  |  |
| 🖻 🔲 Выдача депонентско | Видоперации     | 11.02            | 1.02 Выдача депонентской задолженности ч/з кассу                |                                   |  |  |  |
| - 7.304.02 7.201.34    | <u>дт</u> 7.304 | I.02             | <u>KT</u> 7.201.34                                              | ·· 01 - Журнал операций по сч     |  |  |  |
|                        | Комментарий     | Выдача депо      | Выдача депонентской задолженности из кассы (Дт.304 - Кт.201.34) |                                   |  |  |  |
|                        | 🛃 中 Аналити     | ика 🗢 Код призна | ка 🕂 Расшифровка                                                | 4                                 |  |  |  |
|                        | ▶ Дт ОСГУ       | 830              | Уменьшение пр                                                   | очей кредиторской задолженности   |  |  |  |
|                        | Дт КБК          | 001.0103.0       | 011000.122 Иные выплаты г                                       | терсоналу                         |  |  |  |
|                        | Дт ЭКР(Д)       | 211              | Заработная пла                                                  | та                                |  |  |  |
|                        | Дт Корресг      | тондент          |                                                                 |                                   |  |  |  |
|                        | Дт КАУ          |                  |                                                                 |                                   |  |  |  |
|                        | Кт ОСГУ         | 610              | Выбытие со сче                                                  | тов бюджетов                      |  |  |  |
|                        | Кт КБК          | 001.010603       | 00020000 Курсовая разни                                         | ца по средствам бюджета субъектов |  |  |  |
|                        | Кт ЭКР(Д)       | 211              | Заработная пла                                                  | та                                |  |  |  |
|                        | Кт КАУ          |                  |                                                                 |                                   |  |  |  |
|                        |                 |                  |                                                                 |                                   |  |  |  |
|                        |                 |                  |                                                                 |                                   |  |  |  |
|                        |                 |                  |                                                                 |                                   |  |  |  |
|                        |                 |                  |                                                                 |                                   |  |  |  |
|                        | Сумма           | 10 000.00        |                                                                 |                                   |  |  |  |
|                        |                 |                  |                                                                 |                                   |  |  |  |

Рисунок 18. Вкладка «Операции и проводки» документа «Расходный кассовый ордер»

Далее документ нужно провести и сохранить.

По кнопке Расходный ордер можно распечатать Расходный кассовый ордер (ф. 0310002):

|                                       | Унифицированная форма № КО-2<br>Утверждена постановлением Госкомстата России от 18.08.98 г. № 88 |                                              |                                  |                                                    |                  |                               |                  |  |  |  |
|---------------------------------------|--------------------------------------------------------------------------------------------------|----------------------------------------------|----------------------------------|----------------------------------------------------|------------------|-------------------------------|------------------|--|--|--|
| Бюдж                                  | кетное учреж                                                                                     | дение                                        |                                  |                                                    |                  | Форма по ОКУД                 | Коды<br>0310002  |  |  |  |
|                                       | (oprawisaujus)                                                                                   |                                              |                                  |                                                    |                  |                               |                  |  |  |  |
|                                       | (структурное подразделение)                                                                      |                                              |                                  |                                                    |                  |                               |                  |  |  |  |
|                                       | Номер документа Дата составления                                                                 |                                              |                                  |                                                    |                  |                               |                  |  |  |  |
| РАСХОДНЫЙ КАССОВЫЙ ОРДЕР 3 11.08.2014 |                                                                                                  |                                              |                                  |                                                    |                  |                               |                  |  |  |  |
|                                       |                                                                                                  | Дебет                                        |                                  |                                                    |                  |                               |                  |  |  |  |
| Nº n/n                                | код<br>структурного<br>подразделения                                                             | корреспондирующий счет,<br>субсчет           | код анали-<br>тического<br>учета | Кредит                                             | Сумма, руб. коп. | код<br>целевого<br>назначения | Доп.<br>классиф. |  |  |  |
| 1                                     |                                                                                                  | 001.0103.0011000.122.<br>7.304.02.830        |                                  | 001.01060300020000.<br>7.201.34.610                | 10000-00         | 211                           |                  |  |  |  |
|                                       |                                                                                                  |                                              |                                  | ΝΤΟΓΟ                                              | 10000-00         |                               |                  |  |  |  |
| Выдати                                | ы Выдача                                                                                         | е депонированной сумм                        | ы сотрудн                        | ику Авиловой Марии Ю                               | )рьевне          |                               |                  |  |  |  |
| Основа                                | ание: лепон.з                                                                                    | /пп за июнь месяц                            |                                  | (фамилия, имя, отчество)                           |                  |                               |                  |  |  |  |
|                                       | <u>H</u>                                                                                         |                                              |                                  |                                                    |                  |                               |                  |  |  |  |
| Сумма                                 | Десять                                                                                           | тысяч рублей 00 копее                        | К                                | (000040-40)                                        |                  |                               |                  |  |  |  |
| Прилож                                | кение                                                                                            |                                              |                                  | (+)                                                |                  |                               |                  |  |  |  |
| Руков                                 | одитель органи                                                                                   | зации І                                      | Начальник                        |                                                    |                  | Савчен                        | ко Д.И.          |  |  |  |
|                                       |                                                                                                  |                                              | (должность)                      |                                                    | (подпись)        | (расшифров                    | ка подписи)      |  |  |  |
| Главні                                | ый бухгалтер                                                                                     |                                              |                                  | Авилова                                            | а М.Ю.           |                               |                  |  |  |  |
|                                       |                                                                                                  | (подпись)                                    |                                  | (расшифровка                                       | в подписи)       |                               |                  |  |  |  |
| Получи                                | ил                                                                                               |                                              | (cvi                             | ма поописью)                                       |                  |                               |                  |  |  |  |
|                                       |                                                                                                  |                                              | (-)                              |                                                    |                  | py6.                          | коп              |  |  |  |
|                                       |                                                                                                  |                                              |                                  |                                                    |                  |                               |                  |  |  |  |
| 11 авг                                | густа 2014 г.                                                                                    |                                              |                                  |                                                    | Подпись          |                               |                  |  |  |  |
| По:                                   | Паспорт РФ                                                                                       | 9814 123456 выан 15.06.<br>(наименование, но | 2014 УФМС<br>мер, дата и место   | С России<br>выдачи документа, удостоверяющего личн | юсть получателя) |                               |                  |  |  |  |
|                                       |                                                                                                  |                                              |                                  |                                                    |                  |                               |                  |  |  |  |
| Выдал                                 | нидал кассир <u>(подпись)</u> Коваленко И.Ю.<br>(расшифровка подписи)                            |                                              |                                  |                                                    |                  |                               |                  |  |  |  |

Рисунок 19. Печатная форма Расходного кассового ордера

**Пример 4.** Пациент Долгов А.В. оплатил медицинские услуги в размере 309 руб., однако в дальнейшем отказался от предоставления услуги. На основании заявления пациента, подписанного в отделении поликлиники необходимо возвратить деньги пациенту за не оказанные услуги.

Оформим Расходный кассовый ордер № 4 от 11.08.2014 на сумму 309 руб.

Навигатор→Документы→Касса→Расходный кассовый ордер

| B.                                     |                                      |                                |                                         |   |  |  |  |  |  |  |
|----------------------------------------|--------------------------------------|--------------------------------|-----------------------------------------|---|--|--|--|--|--|--|
| Расходный кассов                       | зый Х ЙРКО №4 от 11.08.2014 Х        |                                |                                         |   |  |  |  |  |  |  |
| 📘 Сохранить 🔻 🗸                        | 🌜 😘 🔒 🚯 Формирование проводок        | 🝷 🍋 Пересоздать 🛛 Журнал прово | одок 😑 Расходный ордер 🝷 🕕              |   |  |  |  |  |  |  |
| <mark>Дата:</mark><br>Дата проведения: | 11.08.2014 📋 Номер:                  | 4                              | <ul><li>Фондовый</li><li>0,00</li></ul> |   |  |  |  |  |  |  |
| Организация:                           | Бюджетное учреждение (49946038)      |                                |                                         | * |  |  |  |  |  |  |
|                                        | Реквизиты                            | Расход                         | Операции и проводки                     |   |  |  |  |  |  |  |
| Структурное подр                       | Структурное подразделение:           |                                |                                         |   |  |  |  |  |  |  |
| Вид операции: 🤇                        | Возврат доходов 🔹 🔹                  |                                |                                         |   |  |  |  |  |  |  |
| Прочее:                                | Долгову Александру Вячеславовичу     |                                |                                         |   |  |  |  |  |  |  |
| Документ:                              | паспорт серия 9700 №147147, выдан Ле | нинским РОВД 25.01.2001г.      |                                         |   |  |  |  |  |  |  |
| Основание:                             | возврат платных услуг                |                                |                                         | < |  |  |  |  |  |  |
| Приложение:                            |                                      |                                |                                         |   |  |  |  |  |  |  |
| Комментарий:                           |                                      |                                |                                         |   |  |  |  |  |  |  |
|                                        |                                      |                                |                                         |   |  |  |  |  |  |  |
| <u>КБК для счета Кас</u>               | <u>ca:</u> 001.01060300020000        | ]                              |                                         |   |  |  |  |  |  |  |

Рисунок 20. Вкладка «Реквизиты» документа «Расходный кассовый ордер»

На вкладке «Реквизиты» в поле **Вид операции** выбираем значение **Возврат доходов**, в поле для ввода прочей информации вводим Долгову Александру Вячеславовичу, поле **Документ** вносим паспортные данные – паспорт серия 9700 №147147, выдан Ленинским РОВД 25.01.2001г., **Основание** – возврат платных услуг.

*КБК для счета Касса* – указывается код бюджетной классификации для 201.34 счета, заполняется автоматически из настроек документа.

|                       | Реквизиты |          |          |                 | Расход |           |                   |            | Операции и проводки |             |              |  |
|-----------------------|-----------|----------|----------|-----------------|--------|-----------|-------------------|------------|---------------------|-------------|--------------|--|
| : 弓 字 🖻 🖨 🖄 - 1 🗸 - 🛠 |           |          |          |                 |        |           |                   |            |                     |             |              |  |
|                       |           | (II)F    |          |                 | 1 *    |           |                   |            |                     |             |              |  |
|                       | ₹ □▼      | Вид ФО 中 | ЭКР(Д) 中 | КБК             | -12    | Сумма Σ≁⊐ | ДопКласс(Дебет) 🕂 | ДопКласс 🕫 | КАУ 🕂               | Сотрудник 🕁 | Примечание 中 |  |
|                       | •         | 2        | 130      | 001.11303020020 | 004    | 309,00    | Платные услуги    |            | Предпр. деят        |             |              |  |
|                       |           |          |          |                 |        |           |                   |            |                     |             |              |  |
|                       |           |          |          |                 |        |           |                   |            |                     |             |              |  |

Рисунок 21. Вкладка «Расход» документа «Расходный кассовый ордер»

На вкладке «Расход» в табличной части добавляем строку по кнопке Добавить строку и указываем следующие реквизиты: Вид ФО – 2 Внебюджет, ЭКР (Д) – 130, КБК - 001.11303020020004, ДопКласс – Платные услуги, КАУ - Предпр. деят, Сумма – 309 руб.

Для автоматического формирования проводок нажимаем на кнопку Формирование проводок, расположенной на панели инструментов документа. На вкладке «Операции и проводки» сформируется проводка: Дт 2.205.31 – Кт 2.201.34 на сумму 309 руб.

| Реквизиты                               |                                   | Расход                     | C                               | перации и проводки                                   |
|-----------------------------------------|-----------------------------------|----------------------------|---------------------------------|------------------------------------------------------|
| 🗋 🖸 🗙 🗹 - 🤸 🙈 🏢                         | i 🗅 🗙 i 🖻                         | 👌 🛛 Выбор 🗍 ∑ ДТ           | • \Sigma кт • 🔚 🔁               |                                                      |
| Возврат из кассы и<br>2.205.31 2.201.34 | <u>Видоперац</u><br><u>ДТ</u> 2.1 | <u>ции</u> 11.16<br>205.31 | Возврат из кассы<br>КТ 2.201.34 | излишне полученных доходов<br>01 - Журнал операций п |
|                                         | Комментар                         | ий Возврат из              | кассы излишне полученных,       | доходов                                              |
|                                         | 🗗 🗗 Анал                          | итика 🕂 Код призн          | нака 🕂 Расшифровка              |                                                      |
|                                         | ► <u>JT</u> OCE                   | У 560                      | Увеличение пр                   | очей дебиторской задолженности                       |
|                                         | Дт КБК                            | 001.1130                   | 3020020004 Прочие доходы        | и от оказания платных услуг получат                  |
|                                         | Дт ЭКР(                           | (Д) 130                    | Доходы от оказ                  | зания платных услуг                                  |
|                                         | Дт Корр                           | еспондент                  |                                 |                                                      |
|                                         | Дт Осн.                           |                            |                                 |                                                      |
|                                         | Дт КАУ                            | Предпр. Д                  | деят Предпринимат               | ельская деятельность                                 |
|                                         | KT OCE                            | У 610                      | Выбытие со сч                   | етов бюджетов                                        |
|                                         | Кт КБК                            | 001.0106                   | 0300020000 Курсовая разн        | ица по средствам бюджета субъектс                    |
|                                         | KT OKP(                           | (Д) 130                    | Доходы от оказ                  | зания платных услуг                                  |
|                                         | Кт Доп.                           | кл. Платные                | услуги Платные услуг            | И                                                    |
|                                         | Кт КАУ                            | Предпр. Д                  | деят Предпринимат               | ельская деятельность                                 |
|                                         |                                   |                            |                                 | •                                                    |
|                                         |                                   |                            | -                               |                                                      |
|                                         | Сумма                             | 309,0                      | 0                               |                                                      |

Рисунок 22. Вкладка «Операции и проводки» документа «Расходный кассовый ордер»

Для 205.31 счета в случае ведение в разрезе Корреспондента и документаоснования, нужно вручную заполнить эти поля, выбрав значения из соответствующих справочников.

Далее документ нужно провести и сохранить.

По кнопке Расходный ордер распечатаем Расходный кассовый ордер (ф. 0310002).

**Пример 5.** 11.08.2014г. остаток по кассе 4691 руб. за платные услуги сдан в банк. Сначала оформим *Расходный кассовый ордер № 5 от 11.08.2014г.* 

Навигатор→Документы→Касса→Расходный кассовый ордер

На вкладке «Реквизиты» в поле Вид операции выбираем значение Банк, Сотрудник – кассир, Коваленко Ирина Юрьевна (таб. №1), Счет - №21000000000, Основание – Средства, полученные за оказанные услуги. Поле Документ автоматически заполнится паспортными данными кассира.

*КБК для счета Касса* – указывается код бюджетной классификации для 201.34 счета, заполняется автоматически из настроек документа.

|                           | * DKO No5 or 27.0                                                                     |
|---------------------------|---------------------------------------------------------------------------------------|
| Расходный кассо.          |                                                                                       |
| 🔚 Сохранить 🔻 🗡           | » 😘 👔 🐘 Формирование проводок 🔹 🍋 Пересоздать 👘 Журнал проводок 📕 Расходный ордер 🔹 🕼 |
| Дата:<br>Дата проведения: | 11.08.2014 Помер: 5 < Фондовый Фондовый (Х. Сумия)                                    |
| дата проведения.          | 4031,00                                                                               |
| Организация:              | Бюджетное учреждение (49946038)                                                       |
| Рек                       | визиты Расход Операции и проводки                                                     |
| Структурное подра         | азделение: 1 АХЧ                                                                      |
| Вид операции:             | Банк 💌                                                                                |
| <u>Сотрудник</u>          | 1 Коваленко Ирина Юрьевна                                                             |
| <u>Счет:</u>              | 2100000000 УФК по краю р/с №19152684277354927531                                      |
| Прочее:                   |                                                                                       |
| Документ:                 | Паспорт гражданина РФ номер 1878637820 выдан 01.01.2003 ОВД Района г. Энск            |
| Основание:                | Средства, полученные за оказанные услуги                                              |
| Приложение:               |                                                                                       |
| Комментарий:              |                                                                                       |
|                           |                                                                                       |
| <u>КБК для счета Кас</u>  | <u>ca:</u> 001.01060300020000                                                         |

Рисунок 23. Вкладка «Реквизиты» документа «Расходный кассовый ордер»

На вкладке «Расход» в табличной части добавляем строку по кнопке Добавить строку и указываем следующие реквизиты: Вид ФО – 2 «Внебюджет», ЭКР (Д) – 130, КБК - 001.11303020020004, ДопКласс – Платные услуги, КАУ – Предпр. деят, Сумма – 4691 руб.

| ľ             | Реквизиты |          |          |                    | Расход    |                   |            | Операции и проводки |             |              |  |  |
|---------------|-----------|----------|----------|--------------------|-----------|-------------------|------------|---------------------|-------------|--------------|--|--|
| i = ≥ @ @ @ - |           |          |          |                    |           |                   |            |                     |             |              |  |  |
|               |           | IIF      |          |                    |           | 1 *               | ····· • 1  | ······ • 1          |             |              |  |  |
|               | ₫ □-      | Вид ФО 中 | ЭКР(Д) 中 | КБК 🕂              | Сумма ∑∹⊐ | ДопКласс(Дебет) 中 | ДопКласс 🕫 | КАУ 🕂               | Сотрудник 🕁 | Примечание 🕁 |  |  |
|               | •         | 2        | 130      | 001.11303020020004 | 4 691,00  | Платные услуги    |            | Предпр. деят        |             |              |  |  |
|               |           |          |          |                    |           |                   |            |                     |             |              |  |  |
|               |           |          |          |                    |           |                   |            |                     |             |              |  |  |

Рисунок 24. Вкладка «Расход» документа «Расходный кассовый ордер»

Для автоматического формирования проводок нажимаем на кнопку Формирование проводок, расположенной на панели инструментов документа.

| Реквизиты                              |    |           |        | Pac          | ход       |                       |           | Операции и проводки                        |
|----------------------------------------|----|-----------|--------|--------------|-----------|-----------------------|-----------|--------------------------------------------|
| 🗅 🖸 🗙 🗹 - 🤸 🙈 📴 📴                      | 10 | X         | Выбо   | ор 🛛 🖸 🗸     | Σ ΚΤ      | -   🤚   🛅             |           |                                            |
|                                        |    |           |        |              |           |                       |           |                                            |
| 🖃 🔲 Внесение сумм из кассы на сче      | Ви | доперации |        | 11.10        |           | Внесение сумм из к    | ассы на   | асчет                                      |
| L. <b>)</b> 2.210.03 2.201.34 4 691,00 | Дт | 2.210     | 0.03   |              | <u>KT</u> | 2.201.34              |           | 01 - Журнал операций по счету «Касса»      |
|                                        | Ко | мментарий |        | Внесение су  | мм из ка  | ссы на счет (Дт 210.0 | 03 - Кт 2 | 01.34)                                     |
|                                        |    |           |        |              |           |                       |           |                                            |
|                                        | F  | 🕂 Аналиті | ıка +¤ | Код признака | 4         | Расшифровка           |           |                                            |
|                                        |    | IT ОСГУ   |        | 560          |           | Увеличение прочей     | й дебито  | орской задолженности                       |
|                                        | Į  | цт КБК    |        | 001.1130302  | 0020004   | Прочие доходы от (    | оказани   | я платных услуг получателями средств бюдже |
|                                        | Į  | цт КАУ    |        | Предпр.деят  |           | Препринимательск      | ая деят   | ельность                                   |
|                                        | K  | т осгу    |        | 610          |           | Выбытие со счетов     | бюджет    | ТОВ                                        |
|                                        | K  | т КБК     |        | 001.0106030  | 0020000   | Курсовая разница г    | по средо  | ствам бюджета субъектов                    |
|                                        | K  | т ЭКР(Д)  |        | 130          |           | Доходы от оказани:    | я платн   | ых услуг                                   |
|                                        | K  | т КАУ     |        | Предпр.деят  |           | Препринимательск      | ая деят   | ельность                                   |
|                                        |    |           |        |              |           |                       |           |                                            |
|                                        |    |           |        |              |           |                       |           |                                            |
|                                        |    |           |        |              |           |                       |           |                                            |

Рисунок 25. Вкладка «Операции и проводки» документа «Расходный кассовый ордер»

-2

<u> 1</u>

На вкладке «Операции и проводки» сформируется проводка: Дт 2.210.03 – Кт 2.201.34 на сумму 4 691 руб. После формирования проводок документ нужно провести и сохранить.

Далее для взноса наличных денежных средств на лицевой счет учреждения сформируем Объявление на взнос наличными №1 от 11.08..2014 на сумму 4691 руб.:

Предварительно требуется сделать настройку Объявления на взнос наличными по кнопке **Настройка документов** на панели инструментов.

| 🖻 Объявление на взнос наличными 🛛 🖈 🖻 Настройки документов                                                      | x                                            |
|----------------------------------------------------------------------------------------------------|----------------------------------------------|
| 1 to 1 1 1                                                                                                    | 🔚 Сохранить 🔻 😭 🛍 🖘 🕢                        |
| U 🖓 🏠 💡                                                                                                    | Документ: Объявление на взнос наличными      |
| 🖻 🗁 Объявление на взнос наличными                                                                               |                                              |
| 💥 Виды хозяйственных операций                                                                                   | Организация: Бюджетное учреждение (49946038) |
| 💥 Выбор счетов                                                                                                  | ФИО вносителя по умолчанию:                  |
| К Документы-основания<br>К Дополнительные настройки                                                             | 1 Коваленко Ирина Юрьевна                    |
| ——————————————————————————————————————                                                                          | Формат наименования получателя:              |
| Калананан Каланан Каланан Каланан Каланан Каланан Каланан Каланан Каланан Каланан Каланан Каланан Каланан Калан | МФ России (<Наим_орг_полн>) <Счет_лиц>       |
| К Связь с аналитикой<br>К Типовая операция для формирования проводок и документов                               | Формат наименования вносителя:               |
| 💥 Типовые операции                                                                                              | <ФИО_внос>                                   |
|                                                                                                    | Дебет, счет №:                               |
|                                                                                                    | 4110000000000000000                          |
|                                                                                                    | Кредит, счет №:                              |
|                                                                                                    | 2758000000000000000                          |
|                                                                                                    | Шаблоны Источник поступления:                |
|                                                                                                    |                                              |
|                                                                                                    | 🗵 Выводить ИНН и КПП казначейства            |
|                                                                                                    |                                              |

Рисунок 26. Дополнительные настройки Объявления на взнос наличными

Для таких реквизитов, как **ФИО** вносителя по умолчанию, **Формат** наименования получателя, **Формат** наименования вносителя, Шаблоны Источник поступления платежа, принимающих в большинстве заявок одинаковые значения, можно настроить автоматическое их заполнение определенными значениями при создании документа в пункте **Дополнительные настройки**.

*Дебет и Кредит счет №*, введенные счета будут отображаться в печатной форме документа в полях Дебет, Кредит и Для зачисления на счет №.

*Выводить ИНН и КПП казначейства* – при установленной настройке на печать выведется ИНН и КПП казначейства. По умолчанию выводится ИНН и КПП организации.

CMETA-CMAPT

| 🖹 Объявление на взно.            | Х 🗋 * Объявление на в Х                                                           |          |
|----------------------------------|-----------------------------------------------------------------------------------|----------|
| 🔚 Сохранить 🝷 📣 🍕                | 😘 😭 🚯 Формирование проводок 🖃 Журнал проводок 👜 Объявление на взнос наличными 🖃 🜖 |          |
| <b>Дата:</b><br>Дата проведения: | 11.08.2014         Homep:         1         < X                                   |          |
| Организация:                     | Бюджетное учреждение (49946038)                                                   | <b>•</b> |
| <u>Счет организации:</u>         | 2100000000 УФК по краю р/с №19152684277354927531                                  |          |
| Реквиз                           | иты Строки объявления Операции и проводки                                         |          |
| От кого:                         | 1 Коваленко Ирина Юрьевна                                                         |          |
| Источник поступления             | п Предпр.деят 130 4691-00                                                         | <        |
|                                  |                                                                                   |          |
| Комментарий:                     |                                                                                   |          |
|                                  |                                                                                   |          |

Рисунок 27. Вкладка «Реквизиты» Объявления на взнос наличными

На вкладке «Реквизиты» поле *От кого* автоматически заполняется, если предварительно в настройках документа указать в разделе «Дополнительные настройки» ФИО вносителя по умолчанию. Есть возможность выбрать ФИО сотрудника, через которого осуществляется взнос наличности из справочника - кассир Коваленко И.Ю. (таб.№1), в поле Источник поступления укажем Предпр. деят 130 4691-00.

| Реквизиты                       |                            | стро | ки объявле | ния        |             | Опера    | ции и провод | ки |
|---------------------------------|----------------------------|------|------------|------------|-------------|----------|--------------|----|
|                                 |                            |      |            |            | ·· • •      |          |              |    |
| Заполнить спи<br>Заполнить с вы | ісок<br>ібором из остатков | ) +Þ | Вид ФО +⊐  | ДопКласс 🕂 | КАУ 🕂       | Символ 🕁 | Сумма ∑‡     |    |
|                                 | 130                        |      | 2          |            | Предпр.деят | 11       | 4 691,00     |    |

Рисунок 28. Вкладка «Строки объявления» Объявления на взнос наличными

На вкладке «Строки объявления» в табличной части сумму объявления можно сформировать из остатков в кассе по кнопке **Заполнить список**. Меню кнопки **Заполнить список** включает в себя несколько пунктов:

Заполнить список – пункт по умолчанию, заполняется по всем остаткам счетов из настроек;

Заполнить с выбором из остатков – открывается окно выборки, где флажками необходимо отметить все имеющиеся остатки по кассе.

Список оформлен в виде таблицы со следующими реквизитами: **КБК** – 001.11303020020004, **ЭКР (Д)** – 130, **Вид ФО** – 2 «Внебюджет», **КАУ** – Предпр. деят, **Символ кассового плана** – 11 «Поступления от реализации платных услуг (выполненных работ)», **Сумма** – 4691 руб.

На вкладке «Операции и проводки» указывается проводка Дт 2.201.11 – Кт 2.210.03 на сумму 4691 руб. Для автоматического заполнения проводок в документе используется кнопка **Формирование проводок**, расположенная на панели инструментов. В этом случае будет использоваться проводка, предварительно

заполненная в режиме *Настройка документов* → *Типовая операция для формирования проводок и документов*.

Обычно в данном режиме проводки не дают, а формируют для печатной формы. Проводки можно сформировать в **Прочих операциях** или в **Поступление на счет организации.** 

По кнопке 🕒 Объявление на взнос наличными распечатается Объявление на взнос наличными (ф. 0402001).

|                                                       | a lastas i meta al anticipada anticipada anticipad<br>anticipada anticipada anticipada<br>Anticipada anticipada anticip<br>Anticipada anticipada anticipada anticipada anticipada anticipada anticipada anticipada anticipada anticipada anticipada anticipada anticipada anticipada anticipada anticipada anticipada anticipada anticipada anticipada anticipada ant | keepsil on head-all-ad-all-ad-all-ad-all-ad-                                                                                                    |
|-------------------------------------------------------|----------------------------------------------------------------------------------------------------|----------------------------------------------------------------------------------------------------|
|                                                       | Приложение 6                                                                                                    |                                                                                                    |
|                                                       | к Положению Банка России от 24 апреля                                                                                                    | 2008 г. N 318-П                                                                                                    |
|                                                       | "О порядке ведения кассовых операций и                                                                                                    | правилах хранения, перевозхи и инхассации                                                                                                    |
|                                                       | банкнот и монеты Банка России в кредит                                                                                                    | ных организациях на территории Российской                                                                                                    |
|                                                       | Федерации"                                                                                                    |                                                                                                    |
| Объявление на взнос наличными                         |                                                                                                    | Код формы документа                                                                                                    |
|                                                       |                                                                                                    | по ОКУД                                                                                                    |
| ОБЪЯВЛЕНИЕ № 1                                        |                                                                                                    | 0402001                                                                                                    |
| « 11 » августа 20 14 года                             |                                                                                                    |                                                                                                    |
|                                                       | ДЕБЕТ                                                                                                    |                                                                                                    |
| От кого: Коваленко И.Ю.                               | счет № 4110000000                                                                                                    | 000000000 4691-00                                                                                                    |
|                                                       | КРЕДИТ                                                                                                    |                                                                                                    |
| Получатель: МФ России (Бюджетное учреждение) л/с      | счет № 2758000000                                                                                                    | 00000000 Сумма цифрами                                                                                                    |
| ИНН 1603360781 КПП 145941383                          |                                                                                                    | в том числе                                                                                                    |
| D/CHET No 275800000000000000                          | OKATO                                                                                                    | TO CHARDERN:                                                                                                    |
| 11 S S                                                |                                                                                                    | no camponan.                                                                                                    |
| Наименование оанка-вносителя:                         |                                                                                                    | символ сумма                                                                                                    |
|                                                       | ылк                                                                                                    | 11 4091-00                                                                                                    |
| Наименование банка-получателя: ГРКЦ ГУ БАНКА РОССИ    | ипо                                                                                                    |                                                                                                    |
| XABAPOBCKOMY KP. Г. XABAPOBCK                         | БИК                                                                                                    | 040813001                                                                                                    |
| Сумма прописью: Четыре тысячи шестьсот девяност       | о один =====                                                                                                    |                                                                                                    |
|                                                       |                                                                                                    | руб. 00 кол.                                                                                                    |
| Источник поступления: Предпр. деят 130 4691-00        |                                                                                                    | (инеофии)                                                                                                    |
| inter and notificially represented by the second      |                                                                                                    | (united and the second second s |
| Подпись клиента Бухгалтерский р                       | аботник Касс                                                                                                    | овый работник                                                                                                    |
|                                                       |                                                                                                    |                                                                                                    |
| КВИТАНЦИЯ № 1                                         |                                                                                                    | Код формы документа                                                                                                    |
|                                                       |                                                                                                    | по ОКУД                                                                                                    |
| 5 T                                                   |                                                                                                    | 0403001                                                                                                    |
| « <u>11</u> » августа 20 <u>14</u> года               |                                                                                                    | 0402001                                                                                                    |
| От кого: Коваленко И.Ю.                               |                                                                                                    | Для зачисления на счет Ne                                                                                                    |
| Получатель: МФ России (Бюджетное учреждение) л/с 2100 | 0000000                                                                                                    | 27580000000000000000                                                                                                    |
| ИНН 1603360781 КПП 145941383                          |                                                                                                    | Сумма цифрами                                                                                                    |
| n/cwar Na 2758000000000000000000000000000000000000    | KATO .                                                                                                    | 4691-00                                                                                                    |
| 11                                                    |                                                                                                    | 1051-00                                                                                                    |
| Наименование оанка-вносителя.                         |                                                                                                    |                                                                                                    |
|                                                       |                                                                                                    | БИК                                                                                                    |
| Наименование банка-получателя: ГРКЦ ГУ БАНКА РОССИ    | И ПО ХАБАРОВСКОМУ КР. Г. Х.                                                                                                    | AEAPOBCK                                                                                                    |
|                                                       |                                                                                                    | БИК 040813001                                                                                                    |
| Сумма прописью: Четыре тысячи шестьсот девяност       | о один =====                                                                                                    |                                                                                                    |
|                                                       |                                                                                                    | руб. <sup>6</sup> 00 коп.                                                                                                    |
| Источник поступления: Предпр.деят 130 4691-00         |                                                                                                    | (пифозии)                                                                                                    |
| Место печати                                          |                                                                                                    |                                                                                                    |
| Бухгалтерский р                                       | аботник Касс                                                                                                    | овый работник                                                                                                    |
|                                                       |                                                                                                    |                                                                                                    |
| ОРДЕР № 1                                             |                                                                                                    | Код формы документа                                                                                                    |
|                                                       |                                                                                                    | по ОКУД                                                                                                    |
| // 11 x aproves 50 54 roms                            |                                                                                                    | 0402001                                                                                                    |
| aliyera 20 14 loga                                    | TREFT                                                                                                    |                                                                                                    |
|                                                       | девет                                                                                                    |                                                                                                    |
| От кого: Коваленко И.Ю.                               | CHEL NE 4110000000                                                                                                    | 4691-00                                                                                                    |
|                                                       | КРЕДИТ                                                                                                    | 1051 00                                                                                                    |
| Получатель: МФ России (Бюджетное учреждение) л/с      | счет № 2758000000                                                                                                    | 00000000 Сулма цифрами                                                                                                    |
| ИНН 1603360781 КПП 145941383                          | -                                                                                                    | B TOM NICE                                                                                                    |
| n/cwar Na 275800000000000000                          | ΟΚΑΤΟ                                                                                                    | TO CHARDEN!                                                                                                    |
| 11                                                    | 010110                                                                                                    | ito charboitasi.                                                                                                    |
| Наименование оанка-вносителя:                         |                                                                                                    | символ сумма                                                                                                    |
|                                                       | БИК                                                                                                    | 11 4691-00                                                                                                    |
| Наименование банка-получателя: ГРКЦ ГУ БАНКА РОССИ    | и по                                                                                                    |                                                                                                    |
| XABAPOBCKOMY KP. F. XABAPOBCK                         | БИК                                                                                                    | 040813001                                                                                                    |
| Сумма прописью: Четыре тысячи шестьсот девяносто      | о один ====                                                                                                    |                                                                                                    |
|                                                       |                                                                                                    | pvñ 00 von                                                                                                    |
| Источник постиплания: Поаппо ваят 130 4601 00         |                                                                                                    | (mahamm)                                                                                                    |
| петочник постушения, предпр.деят 150 чоз1-00          |                                                                                                    | (цифрани)                                                                                                    |
|                                                       |                                                                                                    |                                                                                                    |
| Бухгалтерскии р                                       | аботник Касс                                                                                                    | овый работник                                                                                                    |
| Бухгалтерский р                                       | аботник Касс                                                                                                    | овый работник                                                                                                    |

Рисунок 29. Печатная форма Объявления на взнос наличными

## Инвентаризация наличных денежных средств

Для отражения результатов проведенной инвентаризации наличных денежных средств в кассе используется режим «Инвентаризация наличных денежных средств».

Навигатор→Документы→ Инвентаризация→Инвентаризация наличных денежных средств

|     | Инвента | аризация н   | x                     |              |             | -         |       |         |               |
|-----|---------|--------------|-----------------------|--------------|-------------|-----------|-------|---------|---------------|
| 1 C | ) 🛛 🛛   | <b>b</b> x 🧿 | <ul> <li>-</li> </ul> | <b>☆ 🖨</b> - | Ϋ 😘 🗶       | th -      |       |         |               |
|     | 41      | I)⊧          |                       |              |             |           |       | 1 +     | ····· · ·     |
| ₽   | _ ▼     | Статус 中     | Дата 🕁                | Номер 🕁      | Таб.номер 中 | Сумма ∑ ⊅ | ФИО Ф | Автор 中 | Организация 中 |
|     |         |              |                       |              |             |           |       |         |               |
|     |         |              |                       |              |             |           |       |         |               |
|     |         |              |                       |              |             |           |       |         |               |

Рисунок 30. Окно документа «Инвентаризация наличных денежных средств»

Пример 6. Проведем инвентаризацию наличных денежных средств на 12.08.14г.

| 🕒 Инвентаризация на 🗙                     | 🔹 🗋 * Инвентаризац                   | х                            |                 |                 |  |  |  |  |  |  |
|-------------------------------------------|--------------------------------------|------------------------------|-----------------|-----------------|--|--|--|--|--|--|
| : 🔚 Сохранить 🔹 \land 😘                   | 🛗 📋 Инвентариза                      | ционная опись 🧿              |                 |                 |  |  |  |  |  |  |
| Дата: 12.08.201                           | 4 🛅 Ном<br>Сум                       | ep: 1<br>wa:                 | <               | X               |  |  |  |  |  |  |
| Организация: Бюджетно                     | е учреждение (499460                 | )38)                         |                 |                 |  |  |  |  |  |  |
| 🔲 Инвентаризация по все                   | м организациям ЦБ                    |                              |                 |                 |  |  |  |  |  |  |
| Реквизиты                                 |                                      | Данные инвентаризаци         |                 | Состав комиссии |  |  |  |  |  |  |
| <u>мол:</u> 1                             | Коваленко Ирина Ю                    | )рьевна                      |                 |                 |  |  |  |  |  |  |
| Приказ (распоряжение) о                   | проведении инвентар                  | изации номер: 123            | Дата: 01.08.201 | 4 🛅             |  |  |  |  |  |  |
| Место проведения инвент                   | таризации: касса                     |                              |                 |                 |  |  |  |  |  |  |
| Дата начала инвентариза                   | ации: 11.08.2014                     | 🛗 Дата окончания инвентариза | ии: 12.08.2014  | 4 🛅             |  |  |  |  |  |  |
| Последний номер ПКО: 3                    |                                      | Последний номер РКО: 5       |                 |                 |  |  |  |  |  |  |
| Объяснение причин<br>излишков и недостач: |                                      |                              |                 |                 |  |  |  |  |  |  |
| Заключение комиссии:                      |                                      |                              |                 |                 |  |  |  |  |  |  |
| Комментарий:                              |                                      |                              |                 |                 |  |  |  |  |  |  |
| 🔲 Печатать результаты и                   | П Печатать результаты инвентаризации |                              |                 |                 |  |  |  |  |  |  |

Рисунок 31. Вкладка «Реквизиты» режима «Инвентаризация наличных денежных средств»

На вкладке «Реквизиты» укажем Дату документа – 12.08.2014г., в поле МОЛ кассир Коваленко Ирина Юрьевна (таб.№ 1); Номер и Дата Приказа (распоряжения) о проведении инвентаризации - №123 от 01.08.2014г.; Дата начала и Дата окончания проведения инвентаризации – с 11.08.2014г. по 12.08.2014г. Последние номера ПКО, РКО заполняются программой автоматически. Для печати описи с результатами инвентаризации нужно поставить флажок поле Печатать результаты В инвентаризации.

CMETA-CMAPT

 Реквизиты
 Данные инвентаризации

 Заполнить таблицу по всем счетам "Касса"
 мма (Факт.) Σ +> Примечание

 Заполнить таблицу с выбором счетов
 -12 870,00

 Автозаполнение по маркеру БУХУЧЕТ -> ФАКТ
 2 000,00

 7 201.34
 -10 000.00

Рисунок 32. Вкладка «Данные инвентаризации»

На вкладке «Данные инвентаризации» по кнопке Всем счетам» Касса» выбирается метод, по которому будут отбираться счета для инвентаризации:

- Заполнить таблицу по всем счетам «Касса» отбор проводится по счетам 201.34;
- Заполнить таблицу с выбором счетов отбор будет проводиться только по тем счетам, которые будут выбраны в предложенном списке.

Далее будет произведен расчет остатков по счетам на дату, указанную в поле Дата документа. При успешном выполнении этой операции на экран будет выведено соответствующее сообщение и заполнится табличная часть вкладки

Допустим, что фактические данные в кассе соответствуют данным бухгалтерского учета. Тогда в пункте меню кнопки Заполнить таблицу по всем счетам «Касса» выберем пункт Автозаполнение по маркеру Бухучет -> Факт. На вкладке «Реквизиты» по этой кнопке флажок в поле *Печатать результаты инвентаризации* проставится автоматически.

Для организации ЦБ появляется дополнительная настройка «Инвентаризация по всем организациям ЦБ», при включении которой поле Организация меняется на головную организацию и табличная часть на вкладке «Данные инвентаризации» заполняется по всем организациям ЦБ.

Данные на вкладке «Состав комиссии» заполняются автоматически данными из справочника «Комиссии». При необходимости состав можно отредактировать.

|                                                                                                    | UHBEHTA                                                                                  | РИЗАЦИОННАЯ                                                                                               | Я ОПИСЬ № 1                                                                                     |                                                                             |                           |            |
|----------------------------------------------------------------------------------------------------|------------------------------------------------------------------------------------------|----------------------------------------------------------------------------------------------------|-------------------------------------------------------------------------------------------------|-----------------------------------------------------------------------------|---------------------------|------------|
|                                                                                                    | наличны                                                                                  | ых денежны                                                                                                | х средств                                                                                       |                                                                             |                           | коды       |
|                                                                                                    |                                                                                          |                                                                                                    |                                                                                                 | Форма                                                                       | по ОКУД                   | 0504088    |
|                                                                                                    | от                                                                                       | 12 августа 2014                                                                                           | <u>г.</u>                                                                                       |                                                                             | Дата                      | 12.08.2014 |
| чреждениє Бюджетное учреж <u>г</u>                                                                      | цение                                                                                    |                                                                                                    |                                                                                                 |                                                                             | по ОКПО                   |            |
| труктурное подразделение                                                                                | AXY                                                                                      |                                                                                                    |                                                                                                 |                                                                             |                           |            |
| диница измерения: руб                                                                                   |                                                                                          |                                                                                                    |                                                                                                 |                                                                             | по ОКЕИ                   | 383        |
| атериально ответственное л                                                                              | иц Коваленко Ир                                                                          | ина Юрьевна                                                                                               |                                                                                                 |                                                                             | L                         |            |
| место проведения инвентариза                                                                            | аці касса                                                                                |                                                                                                    |                                                                                                 |                                                                             |                           |            |
| Дата начала инвентаризации                                                                              | 11.08.201                                                                                | 14 Дата окон                                                                                              | чания инвентариз                                                                                | ации 12.08                                                                  | 8.2014                    |            |
| Дата начала инвентаризации                                                                              | 11.08.201                                                                                | 14 Дата окон<br>РАСПИСКА                                                                                  | чания инвентариз                                                                                | ации 12.08                                                                  | 3.2014                    |            |
| Дата начала инвентаризации                                                                              | 11.08.201<br>(оформляет                                                                  | 14 Дата окон<br>РАСПИСКА<br>гся до начала инве                                                            | ічания инвентариз<br>нтаризации)                                                                | ации 12.08                                                                  | 3.2014                    |            |
| Дата начала инвентаризации<br>К начал                                                                   | 11.08.20<br>(оформляет<br>ну проведения ин                                               | 14 Дата окон<br>РАСПИСКА<br>гся до начала инве<br>вентаризации все                                        | чания инвентариз<br>нтаризации)<br>расходные и прих                                             | ации 12.08                                                                  | 3.2014                    |            |
| Дата начала инвентаризации<br>К начал<br>документь                                                      | 11.08.20<br>(оформляет<br>у проведения ин<br>и на денежные ср                            | 14 Дата окон<br>РАСПИСКА<br>гся до начала инве<br>вентаризации все<br>едства сданы в бу                   | ичания инвентариз<br>нтаризации)<br>расходные и прих<br>хгалтерию и все д                       | ации <u>12.08</u><br>одные<br>енежные                                       | 3.2014                    |            |
| Дата начала инвентаризации<br>К начал<br>документь<br>средства                                          | 11.08.20<br>(оформляет<br>у проведения ин<br>и на денежные ср<br>, поступившие           | 14 Дата окон<br>РАСПИСКА<br>гся до начала инве<br>вентаризации все<br>едства сданы в бу<br>на мою ответст | чания инвентариз<br>нтаризации)<br>расходные и прих<br>хталтерию и все д<br>твенность, оприхи   | ации 12.08<br>одные<br>енежные<br>одованы.                                  | 3.2014                    |            |
| Дата начала инвентаризации<br>К начал<br>документь<br>средства<br>Материально                           | (оформляет<br>упроведения ин<br>на денежные ср<br>, поступившие                          | 14 Дата окон<br>РАСПИСКА<br>сся до начала инве<br>вентаризации все<br>едства сданы в бу<br>на мою ответст | ичания инвентариз<br>нтаризации)<br>расходные и прих<br>хлалтерию и все д<br>твенность, оприхи  | ации 12.08<br>одные<br>енежные<br>одованы.                                  | 3.2014                    |            |
| Дата начала инвентаризации<br>К начал<br>документь<br>средства<br>Материально<br>ответственн            | 11.08.201<br>(оформляет<br>ту проведения ин<br>на денежные ср<br>, поступившие<br>кассир | 14 Дата окон<br>РАСПИСКА<br>гся до начала инве<br>вентаризации все<br>едства сданы в бу<br>на мою ответст | ичания инвентариз<br>нтаризации)<br>расходные и прих<br>хталтерию и все д<br>твенность, оприхи  | ации 12.08<br>одные<br>енежные<br>эдованы.<br>Коваленко I                   | 9.2014                    |            |
| Дата начала инвентаризации<br>К начал<br>документь<br>средства<br>Материально<br>ответственн<br>ое лицо | (оформляет<br>у проведения ин<br>на денежные ср<br>, поступившие<br>кассир<br>(должость) | 14 Дата окон<br>РАСПИСКА<br>гся до начала инве<br>вентаризации все<br>едства сданы в бу<br>на мою ответст | нчания инвентариз<br>нтаризации)<br>расходные и прих<br>хиталтерию и все д<br>твенность, оприхи | ации 12.08<br>одные<br>енежные<br>дованы.<br>Коваленко I<br>(расшифровка по | 0.2014<br>И.Ю.<br>дялкок) |            |

CMETA-CMAPT

КОНТРОЛЬНЫЙ ПРИМЕР – КАССА

|                               | Фактичес     | кое       | Учтено        |                        | Резу                         | льтаты ин          | нвентаризации |          |  |
|-------------------------------|--------------|-----------|---------------|------------------------|------------------------------|--------------------|---------------|----------|--|
| Наименование показателя       | наличи       | e         |               |                        | излиш                        | ки                 | недост        | гача     |  |
|                               | в рублях     | в валюте  | в рублях      | в валюте               | в рублях                     | в валюте           | в рублях      | з валюте |  |
| 1                             | 2            | 3         | 4             | 5                      | 6                            | 7                  | 8             | 9        |  |
| Наличные денежные<br>средства | -20870,00    |           | -20870,00     |                        |                              |                    |               |          |  |
| Итого                         | -20870,00    | x         | -20870,00     | x                      |                              | x                  |               | x        |  |
| Итого: по фактическому нал    | пичию        | Двадцаті  | ь тысяч восем | <u>ьсот сем</u><br>(с) | ьдесят рубле<br>имма прописа | ый 00 копее<br>ыю) | к             |          |  |
| по учетным данным             | Двадцать тыс | яч восемі | ьсот семьдеся | т рублей               | 00 копеек                    |                    |               |          |  |
|                               |              |           |               | (C)                    | умма прописа                 | ью)                |               |          |  |
|                               |              | После     | цний номер:   | приходно               | ого кассового                | ордера             | 3             |          |  |
|                               |              |           |               |                        |                              |                    |               |          |  |

Рисунок 33. Инвентаризационная опись наличных денежных средств

Для печати инвентаризационной описи необходимо сохранить документ, затем нажать на кнопку **Инвентаризационная опись.** 

# Оперативный просмотр данных

Для просмотра остатков по субсчету за любой день рабочего периода используется режим «Оперативные остатки»:

Навигатор →Операции→Оперативные остатки

В окне «Оперативные остатки» указывается Дата, на которую требуется посмотреть остатки. По умолчанию устанавливается первый день месяца следующего за рабочим периодом.

Из раскрывающегося списка выбираем Журнал операций по счету «Касса» - №1.

| 🖹 Оперативные оста.                                                | Оперативные оста Х   |               |              |                |               |                      |  |  |  |  |  |  |
|--------------------------------------------------------------------|----------------------|---------------|--------------|----------------|---------------|----------------------|--|--|--|--|--|--|
| 🝳 Детализация 🛛 🛩 👻 🚔 🚏 🛸 😴                                        |                      |               |              |                |               |                      |  |  |  |  |  |  |
| Остатки на дату 01.09.2014 📋 01 Журнал операций по счету «Касса» 🗸 |                      |               |              |                |               |                      |  |  |  |  |  |  |
| 400                                                                |                      |               |              | •              | ··· 👻 (       |                      |  |  |  |  |  |  |
| Ӗ□т Субсчет Ф                                                      | Наименование счета 中 | Дт. сумма Σ+⊐ | Кт. сумма Σ≠ | Количество ∑ Ф | "Минусов" ∑+⊐ | Организация 🗧        |  |  |  |  |  |  |
|                                                                    |                      |               |              |                |               |                      |  |  |  |  |  |  |
| 2.201.34                                                           | Касса                | -12870,00     |              |                | 4             | Бюджетное учреждение |  |  |  |  |  |  |
| 4.201.34                                                           | Касса                | 2000,00       |              |                | 0             | Бюджетное учреждение |  |  |  |  |  |  |
| 7.201.34                                                           | Касса                | -10000,00     |              |                | 1             | Бюджетное учреждение |  |  |  |  |  |  |

Рисунок 34. Окно режима «Оперативные остатки»

По кнопке <u>Детализация</u> можно посмотреть из чего сложился остаток в разрезе аналитики. Выбираем *субсчет* – 4.201.34.

#### CMETA-CMAPT

🗹 Оперативные оста... 🗙 🖹 Оперативные остатки 🗴 Бюджетное учреждение 4.201.34 Касса Субсчет: Синтетические остатки Кт. сумма: Количество: Дт. сумма: 2000,00 Аналитические остатки 🔍 Детализация 🛛 У 🔻 🤞 🚔 😘 l 🛝 411Þ ᄙ М 🗕 ЭКР(Д) 垣 КАУ 垣 Наименование КАУ 垣 Дт. сумма 🛛 Σ-⊨ КБК 2 000,00 001.01060300020000 221

Рисунок 35. Окно оперативных остатков субсчета 4.201.34

В данном режиме по кнопке <u>Аетализация</u> имеется возможность просмотра и редактирования первичных документов, из которых сложился остаток. В окне «Детализация оперативных остатков» представлен перечень всех документов с указанием даты, номера и наименования документа, на основании которого появилась данная запись, и итоговая сумма.

| 🗋 Операт | ивные ост               | гатки 🗙    | NO 📐 | перативные ос | татки 🗙 🎽 Дет  | ализация | опера 🔉  | د 🗌        |           |                      |        |
|----------|-------------------------|------------|------|---------------|----------------|----------|----------|------------|-----------|----------------------|--------|
| Бюджет   | Бюджетное учреждение    |            |      |               |                |          |          |            |           |                      |        |
| Субсчет: | Субсчет: 4.201.34 Касса |            |      |               |                |          |          |            |           |                      |        |
|          | Итого оборотов          |            |      |               |                |          |          |            |           |                      |        |
| Период   | 🕤 C:                    | 01.01.2014 | . 🚞  | Дт. сумма:    | 2000,00        | Кт. су   | мма:     | 0,00       |           |                      |        |
|          | по:                     | 31.08.2014 |      | Дт. кол-во:   | 0,00           | Кт. ко   | л-во:    | 0,00       |           |                      |        |
| 1210     | - 🤸 🖷                   | b 😘 💎 (    | 2    |               |                |          |          |            |           |                      |        |
|          | 411F                    |            | _    |               |                |          |          | • • •      |           |                      |        |
| EFMΣ     | № док. +¤               | Дата       | -12  | Проведен 🕂    | Наименование 🕈 | Дебет 🕁  | Кредит 中 | Кол-во ∑+¤ | Сумма ∑⊹¤ | Организация Н        | Автор  |
|          |                         |            |      |               |                |          |          |            |           |                      |        |
|          | 2                       | 11.08.2014 | -    | 11.08.2014    | ПКО            | 4.201.34 | 4.210.03 | 0,00       | 2000,00   | Бюджетное учреждение | Мельни |
|          |                         |            |      |               |                |          |          |            |           |                      |        |
|          |                         |            |      |               |                |          |          |            |           |                      |        |

Рисунок 36. Окно детализации оперативных остатков субсчета 2.201.34

## Журнал кассовых документов

Для отображения всех первичных документов по кассе, введенных в программу: Приходный кассовый ордер, Расходный кассовый ордер, Объявление на взнос наличными, Кассовая книга используют режим *Журнал кассовых документов*. Перечень документов ограничен рабочим периодом.

## Навигатор→Документы→Касса→Журнал кассовых документов

Каждый документ отображен в журнале одной строчкой, содержащей наиболее важные данные: дату формирования и проведения проводки, сумму документа, вид документа и др.

По кнопке Редактировать можно просмотреть и отредактировать имеющийся документ.

#### CMETA-CMAPT

| Þ   | Зурнал кассовых докум × |       |               |              |      |             |      |          |        |          |      |          |      |                   |     |                                |     |    |
|-----|-------------------------|-------|---------------|--------------|------|-------------|------|----------|--------|----------|------|----------|------|-------------------|-----|--------------------------------|-----|----|
| 1   | ٠ د                     | 2     | 🖻 🗙 🛛         | 🏹 🗸 - 🤞      |      | - 🖨 - 💎     | 1    | ° 5, t   | ð -    |          |      |          |      |                   |     |                                |     |    |
| E.  |                         |       | њ<br>Номер ≁⊐ | Дата 🛆 ·     | Þ Bi | ид документ | -12  | Вид оп   | ерациі | 1 +2     | Пр   | оиход Σ  | -12  | Расход Σ+₽        | Oc  | нование +                      | Ли  | 11 |
| Ø   |                         |       |               |              |      |             |      |          |        |          |      |          |      |                   |     |                                |     | Π  |
| F   |                         |       | 1             | 04.08.2014   | PI   | ко          |      | Сотруд   | цник   |          |      | 0,0      | 00   | 13 100,00         | Ко  | мандировочные расходы с-но ав  |     |    |
|     |                         | 1     | 1             | 08.08.2014   | П    | ко          |      | Сотруд   | цник   |          |      | 1 100,0  | 00   | 0,00              |     |                                |     | ٦  |
|     |                         | ]     | 2             | 08.08.2014   | P    | ко          |      | Сотруд   | цник   |          |      | 0,0      | 00   | 870,00            |     |                                |     | 1  |
|     |                         | ]     | 1             | 11.08.2014   | 0    | бъявление   | H    |          |        |          |      | 0,0      | 00   | 0,00              |     |                                | 21  | 10 |
|     |                         | ]     | 2             | 11.08.2014   | П    | ко          |      | Банк     |        |          |      | 2 000,0  | 00   | 0,00              | По  | лучение наличных в кассу по че |     |    |
|     |                         | 1     | 3             | 11.08.2014   | П    | ко          |      | Поступ   | ление  | дохо     |      | 5 000,0  | 00   | 0,00              | ср  | едства, полученные за оказанны |     |    |
|     |                         | 1     | 3             | 11.08.2014   | P    | ко          |      | Выдача   | а депо | ниров    |      | 0,0      | 00   | 10 000,00         | де  | пон.з/пл за июнь месяц         |     |    |
|     |                         | ]     | 4             | 11.08.2014   | PI   | ко          |      | Возвра   | т дохо | дов      |      | 0,0      | 00   | 309,00            | BO: | зврат платных услуг            |     |    |
|     |                         | 1     | 5             | 11.08.2014   | PI   | ко          |      | Банк     |        |          |      | 0,0      | 00   | 4 691,00          | Ср  | едства, полученные за оказанн  |     |    |
|     |                         |       |               |              |      |             |      |          |        |          |      |          |      |                   |     |                                |     |    |
|     |                         |       |               |              |      |             |      |          |        |          |      |          | _    |                   |     |                                |     |    |
|     |                         | 9     |               |              |      |             |      |          |        |          |      | 8 100,0  | 00   | 28 970,00         |     |                                |     |    |
|     |                         |       |               |              |      |             |      |          |        |          |      |          |      |                   |     |                                | •   | •  |
| _   |                         | -     | D.            |              |      |             |      |          |        | 1.4      |      |          |      | ··· • •           |     |                                |     | 1  |
| ₽   | Деб                     | ет    | -12           | Кредит       | -12  | Сумма       | ÷Þ   | Кол-во   | Σ÷     | жо       |      | -10      | Ви,  | д операции        | -12 |                                |     |    |
|     |                         |       |               |              |      |             |      |          |        |          |      |          |      |                   |     |                                |     | 1  |
| •   | 2.20                    | 8 12  | 2-560         | 2 201 34-610 |      | 2100        | 00   |          | 0000   | 01       |      |          | Вы   | лаца из касс      |     |                                |     | =  |
| ŕ   | 2.20                    | 8.22  | 2-560         | 2.201.34-610 |      | 3000        | .00  |          | 0.0000 | 01       |      |          | Вы   | дача из касс.     |     |                                |     | 1  |
|     | 2.20                    | 8.26  | 6-560         | 2.201.34-610 |      | 8000        | 00   | (        | ,0000  | 01       |      | 1        | Вы   | <br>дача из касс. |     |                                |     | 1  |
|     |                         |       |               |              |      |             |      |          |        |          |      | i        |      |                   |     |                                |     |    |
| -   |                         | -     | D             |              |      |             |      |          |        | 1.4      |      |          |      | ··· • •           |     |                                |     |    |
| ŧ   | -12                     | Ана   | плитически    | ій признак 🕂 | Знач | нение       |      |          |        |          |      |          |      |                   |     | -2                             | _   | 1  |
| •   | Дт                      | 001   | ГУ            |              | 560- | Увеличени   | пр   | очей деб | биторс | кой задо | лже  | нности   |      |                   |     |                                |     |    |
|     | Дт                      | КБК   | (             |              | 001. | .0410.00204 | 00.2 | 244-Проч | ая зак | упка тов | аро  | в, работ | , yo | спуг              |     |                                |     |    |
|     | Дт                      | COT   | грудник       |              | 5-EF | орова Е.П.  |      |          |        |          |      |          |      |                   |     |                                | -11 |    |
| -   | Лт                      | KAV   | -(д)<br>/     |              | 212- | прочие вы   | 0181 | ы        |        |          |      |          |      |                   |     |                                | -   |    |
|     | Кт                      | 001   | ΓY            |              | 610- | -Выбытие с  | CH   | етов бюл | жетов  |          |      |          |      |                   |     |                                | -   | 1  |
|     | Кт                      | КБК   | <             |              | 001  | 010603000   | 2000 | 00-Kvpco | вая ра | зница по | o cp | едствам  | бю   | оджета субъе      | кто | B                              |     |    |
|     | Кт                      | ЭКЕ   | Р(Д)          |              | 212- | Прочие вы   | лат  | гы       |        |          | ĺ.   |          |      |                   |     |                                | -   | •  |
| Kor | ичес                    | TBO 3 | аписей: 9     |              | _    |             | -    |          | _      | -        | -    |          | -    |                   | -   |                                | -   | -  |

Рисунок 37. Окно «Журнал кассовых документов»

Нажав кнопку Дополнительная информация (F8) на выбранной строке, можно увидеть аналитические признаки сформированных проводок. Для закрытия дополнительной информации нужно отжать кнопку

## Отчеты

## 1.1 Кассовая книга

Учет кассовых операций по наличным денежным средствам ведется в кассовой книге (ф. 0504514):

Навигатор→Документы→ Касса→Кассовая книга

Сформируем кассовую книгу за 11.08.2014г. Для этого в документе «Кассовая книга» добавим новый лист кассовой книги по кнопке Создать.

В поле *Период с...по* по умолчанию проставляется расчетная дата – 11.08.2014г, при необходимости период можно изменить, **Вид кассовой книги** – Основная кассовая книга.

В поле *Выводить* устанавливаем флажки в полях *документы* и *получатели/плательщики*.

Запретить редактирование документов – документы, указанные в кассовой книге становятся недоступны на редактирование и возможность сохранить документы за период, указанный в кассовой книге программа не даст.

| 🖹 Кассовая кні                                                                                                    | ига                                                                                                    | х 🗋 * Кассовая книга            | №6 o X                |                       |                  |                   |                   |  |  |  |  |
|----------------------------------------------------------------------------------------------------|----------------------------------------------------------------------------------------------------|---------------------------------|-----------------------|-----------------------|------------------|-------------------|-------------------|--|--|--|--|
| : 🔒 Сохранить                                                                                                    | - 1                                                                                                    | 😘 🔒 Журнал проводок  🔒          | Кассовая книга 🝷 🧿    |                       |                  |                   |                   |  |  |  |  |
| Номер:<br>Период                                                                                                  | Номер: 6<br>Период С: 11.08.2014 Ш Период •<br>по: 11.08.2014 Ш                                                                                                    |                                 |                       |                       |                  |                   |                   |  |  |  |  |
| Организация:                                                                                                    | Организация: Бюджетное учреждение (49946038)                                                                                                    |                                 |                       |                       |                  |                   |                   |  |  |  |  |
| <ul> <li>Отражать д</li> <li>Основная касс</li> <li>В том числе н</li> <li>Бюджет:</li> <li>Внебюджет:</li> </ul> | Отражать документы всех организаций, входящих в ЦБ Основная кассовая нига В том числе на зарплату Бюджет: -10 000,00 Внебюджет: 0,00 Количество страниц в документе: Последний день месяца |                                 |                       |                       |                  |                   |                   |  |  |  |  |
| 1 🛛 🖷 🔁                                                                                                    | •                                                                                                    |                                 |                       |                       |                  |                   |                   |  |  |  |  |
| Ē □▼ N                                                                                                    | lo -⊐                                                                                                    | От кого получено или кому выдан | о 🕫 Корр. счет 👎      | Приход (по бюдж.) Σ 🕫 | Расход (бюдж) Σ+ | Приход (внеб.) Σ+ | Расход (внеб) ∑+¤ |  |  |  |  |
|                                                                                                    |                                                                                                    | ***Остаток на начало дня        |                       | 0,00                  | 12 870,00        | 0,00              | 0,00              |  |  |  |  |
|                                                                                                    | ТКО-З                                                                                                    | 000 "ЭКСИМ"                     | 001.11303020020004    | 5 000,00              | 0,00             | 0,00              | 0,00              |  |  |  |  |
| F                                                                                                    | РКО-4                                                                                                    | Долгову Александру Вячеславов   | ну 001.11303020020004 | 0,00                  | 309,00           | 0,00              | 0,00              |  |  |  |  |
| F                                                                                                    | -ко-5                                                                                                    | Коваленко Ирины Юрьевны УФК     | n 001.11303020020004  | 0,00<br>5 000 00      | 4 691,00         | 0,00              | 0,00              |  |  |  |  |
|                                                                                                    |                                                                                                    | ***Остаток на конон вид         |                       | 5 000,00              | 12 870 00        | 0,00              | 0,00              |  |  |  |  |
|                                                                                                    |                                                                                                    | Остаток на конец дня            |                       | 0,00                  | 12 070,00        | 0,00              | 0,00              |  |  |  |  |

Рисунок 38. Окно ввода/редактирования нового листа кассовой книги

Далее нажимаем на кнопку **Заполнить кассовую книгу.** В табличной части окна появится данные за указанный период. Данный режим работает в интерактивном режиме, т.е. можно открыть документ непосредственно из книги по кнопке **Редактировать**.

По кнопке **Расчет зарплаты** в меню кнопки **Заполнить кассовую книгу** поле *В том числе на зарплату* отразятся суммы оборотов по заработной плате в разрезе бюджетных и внебюджетных средств.

| Бюд;<br>КАСС<br>Вкла<br>Един | кетное учре»<br>А за 11 авгу<br>дной лист<br>ица измерен                                                                                                   | кдение<br>кста 2014г.<br>Груб.       | I                                   | Do for    | Форма 05   | 04514 лист<br>по ОКЕИ | 6<br>383  | Бюдх<br>КАСС<br>Отчет<br>Един | кетное учре:<br>А за 11 авп<br>г кассира<br>ица измерен | ждение<br>иста 2014г.<br>и руб.                                                |                                     | Ποδι                        | Форма 05     | 04514 лист<br>по ОКЕИ | 6<br>383  |
|------------------------------|----------------------------------------------------------------------------------------------------|--------------------------------------|-------------------------------------|-----------|------------|-----------------------|-----------|-------------------------------|---------------------------------------------------------|--------------------------------------------------------------------------------|-------------------------------------|-----------------------------|--------------|-----------------------|-----------|
| N≌<br>n/n                    | №<br>документа                                                                                                    | или кому выдано                      | №<br>корреспондируещего             | 110 04    | джету      | сред                  | ствам     | N≌<br>⊓/⊓                     | №<br>документа                                          | или кому выдано                                                                | №<br>корреспондируещег              | 110 04                      | цжету        | сред                  | ствам     |
| 1                            | 2                                                                                                    | 3                                    | 4                                   | приход    | раслод     | триход                | расход    | 1                             | 2                                                       | 3                                                                              | 0 0461a                             | приход                      | в            | триход                | раскод    |
| - ·                          | 2                                                                                                    | Остаток на начало лия                | -                                   | <u> </u>  | 12870.00   |                       | •         |                               | 2                                                       | Остаток на начало лия                                                          | -                                   |                             | 12870.00     | '                     | •         |
| 1                            | ПКО-З                                                                                                    | ооо "эксим"                          | 001.11303020020004.<br>2.205.31.660 | 5000,00   | 12010,00   |                       |           | 1                             | ПКО-3                                                   | 000 "ЭКСИМ"                                                                    | 001.11303020020004.<br>2.205.31.660 | 5000,00                     | 12070,00     |                       |           |
| 2                            | 2         РКО-4         Долгову Александру Вячеспавовичу         001.11303020020004.           2.205.31.560         2                                      |                                      |                                     |           |            |                       |           | 2                             | PKO-4                                                   | Долгову Александру Вячеспавовичу                                               | 001.11303020020004.<br>2.205.31.560 |                             | 309,00       |                       |           |
| 3                            | 3 РКО-5 Коваленко Ирины Юрьевны УФК по 001.11303020020004<br>краю р/с №19152684277354927531 2.210.03.560                                                   |                                      |                                     |           | 4691,00    |                       |           | 3                             | PKO-5                                                   | Коваленко Ирины Юрьевны УФК по<br>краю р/с №19152684277354927531               | 001.11303020020004.<br>2.210.03.560 |                             | 4691,00      |                       |           |
|                              |                                                                                                    | Итого за день                        |                                     | 5000,00   | 5000,00    |                       |           | Итого за день                 |                                                         |                                                                                |                                     | 5000,00                     | 5000,00      |                       |           |
|                              |                                                                                                    |                                      |                                     |           | M          |                       |           | _                             |                                                         |                                                                                |                                     | 40070.00                    | v            |                       |           |
|                              |                                                                                                    | Остаток на конец дня                 |                                     | -12870,00 | X          |                       | X         |                               |                                                         | Остаток на конец дня                                                           |                                     | -12870,00                   | X            |                       | X         |
|                              |                                                                                                    | в том числе на зарплату              |                                     | -10000,00 | Х          |                       | X         |                               |                                                         | в том числе на зарплату                                                        |                                     | -10000,00                   | X            |                       | Х         |
| Общи                         | й остаток де                                                                                                    | енежных средств в кассе на конец дня |                                     |           |            |                       | -12870,00 | Общи                          | й остаток д                                             | енежных средств в кассе на конец дня                                           |                                     |                             | l            |                       | -12870,00 |
|                              | Кассир Коеа (водлись) (расши                                                                                                    |                                      |                                     |           | Ю.<br>иси) |                       |           |                               | Кассир                                                  | (подлись)                                                                      | (pa                                 | оваленко И<br>сшифровка под | .Ю.<br>лиси) |                       |           |
| Запи<br>Один<br>Г            | Записи в кассовой книге проверил и документы в количестве<br>Один приходных и Два расходных получил<br>Главных<br>бухгалтер (послись) (пасчибовка послиги) |                                      |                                     |           |            |                       |           | Запи<br>Один<br>Г<br>бу       | си в кассово<br>приходных і<br>лавный<br>ухгалтер       | й книге проверил и документы в количес<br>и два расходных получил<br>(поепис-) | TBP                                 | Авилова М.І                 | O.           |                       |           |

Рисунок 39. Печатная форма Кассовой книги

Для получения печатной формы Вкладного листа кассовой книги и Отчета кассира

необходимо сохранить полученный документ, а затем нажать на кнопку книга. Для печати титульного листа кассовой книги в меню кнопки Кассовая книга выбираем соответствующий пункт.

# 1.2 Журнал учета приходных и расходных кассовых документов

Выданные расходные и полученные приходные кассовые ордера за период можно получить в отчете «Журнал учета приходных и расходных кассовых документов».

Навигатор→Отчеты→ Касса→Журнал учета приходных и расходных кассовых документов

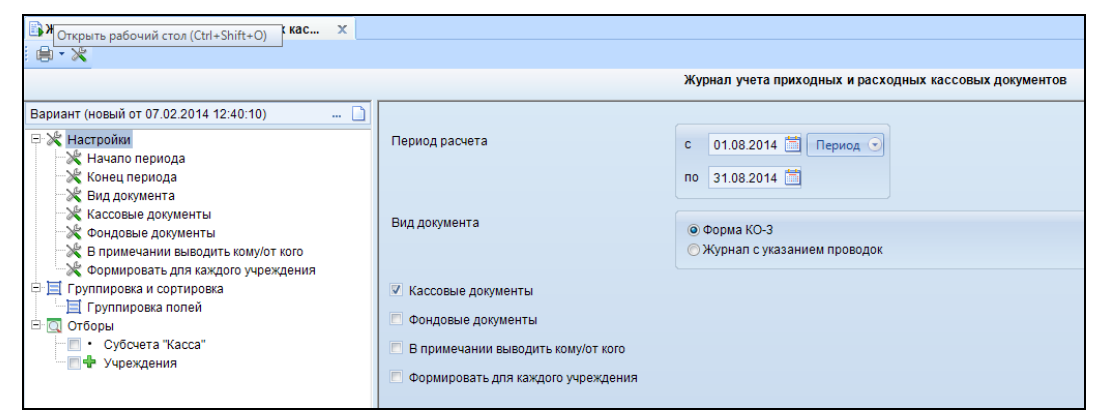

Рисунок 40. Окно выбора настроек отчета «Журнал учета приходных и расходных кассовых документов»

Данное окно представлено в виде двух взаимосвязанных частей. В левой части окна указаны группы настроек, группировка полей, группы отборов для формирования отчета, в правой части – параметры отчета.

В группе настроек указываем *период расчета* – *месяц*, за который будет сформирован журнал учета приходных и расходных кассовых документов. Устанавливаем флажки в поля *Кассовые документы* и *В примечании выводить кому/от кого*.

Если отчет необходимо сформировать по определенным счетам, то в группе отбора из представленного перечня выбираются условия отбора. Установленный флажок в условии отбора означает его выбор для формирования отчета. Для того чтобы условия отбора были правильно выполнены наличие флажка на отборе обязательно. В правой части окна отображается список записей отбора, где можно отметить необходимые.

По кнопке **Печать** распечатаем Журнал регистрации приходных и расходных кассовых документов (ф.0310003).

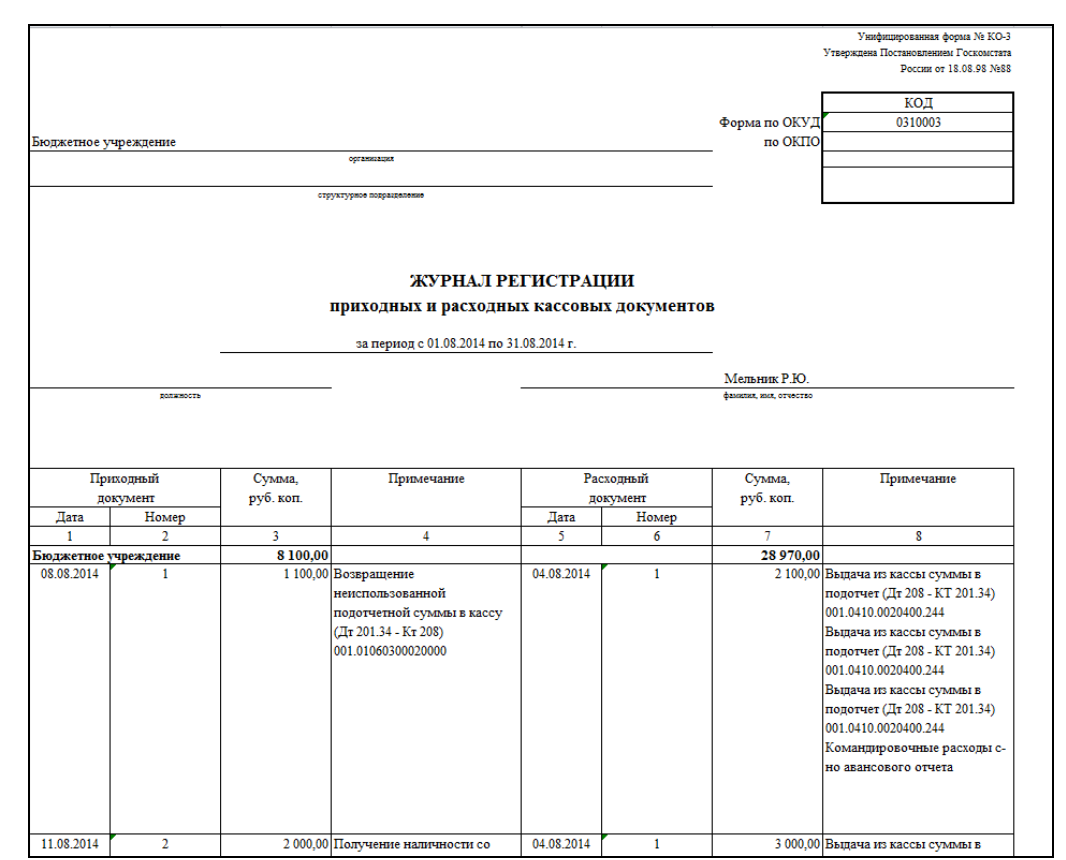

Рисунок 41. Печатная форма Журнала учета приходных и расходных кассовых документов

# 1.3 Журнал операций

Учет операций по движению денежных документов на счете 201.34 «Касса» ведется в журнале операций №1.

## Навигатор→Отчеты→ Стандартные отчеты→Журнал операций

В пункте **Настройки** укажем *Период расчета* – *август*, за который будет сформирован журнал операций. Выбираем *Журнал операций* - №1 *Журнал операций по счету «Касса»*.

Устанавливаем флажки в поле *Код счета с КБК* и *Код счета с КОСГУ* для вывода 26-значного счета. *Группировать проводки* – одинаковые проводки будут группироваться по аналитике. Включенная настройка *Группировать обороты для главной книги по проводкам* группируют типовые проводки для главной книги.

После установления флажка *Использовать отбор* появляется дополнительное окно *Группа отбора*, представляющее в виде двух взаимосвязанных частей. В левой части окна указаны аналитика для отборов и группировки аналитики для формирования отчета, в правой части – параметры отчета.

В группировке и сортировке включаем группировку по субсчету.

CMETA-CMAPT

КОНТРОЛЬНЫЙ ПРИМЕР – КАССА

| Журнал операций х                                                          |                                                                                                   |                         |
|----------------------------------------------------------------------------|---------------------------------------------------------------------------------------------------|-------------------------|
| i ⊜ - ×                                                                    |                                                                                                   |                         |
|                                                                            | Журнал операций                                                                                   |                         |
| Вариант (новый от 27.08.2014 11:59:40)<br>Кастройки<br>Кастройки           | Период расчета                                                                                    | с 01.08.2014 🛅 Период 🕤 |
| — П Группировка полей<br>— Отборы                                          |                                                                                                   | no 31.08.2014 🗎         |
| • Учреждения<br>• Субсчета                                                 | Журнал операций                                                                                   | 01                      |
| <ul> <li>КБК</li> <li>Виды финансового обеспечения</li> <li>КАУ</li> </ul> | <ul> <li>Код счета с КБК</li> <li>Код счета с КОСГУ</li> </ul>                                    |                         |
| <ul> <li>Сотрудники</li> <li>Основные средства</li> </ul>                  | <ul> <li>Группировать проводки</li> <li>Сворацивать пользов, снета</li> </ul>                     |                         |
| ⊷ — Номенклатура<br>                                                       | <ul> <li>Сворачивать пользов: счета</li> <li>Группировать обороты для главной книги по</li> </ul> | о проводкам             |
| — Подразделения<br>— • Счета организации                                   | Использовать разделитель<br>Формировать для каждого учреждения                                    |                         |
| <ul> <li>Корреспонденты</li> <li>Дополнительная классификация</li> </ul>   |                                                                                                   |                         |

Рисунок 42. Окно выбора настроек отчета «Журнал операций»

Отчет можно сразу вывести на печать в приложение MS Excel по кнопке Печать.

|               | 1             |                |                                                                                                    |              |                          |                     |                  |                                    |                                    |             | YTE. D        | гриказом Минфина РФ |
|---------------|---------------|----------------|----------------------------------------------------------------------------------------------------|--------------|--------------------------|---------------------|------------------|------------------------------------|------------------------------------|-------------|---------------|---------------------|
|               |               |                |                                                                                                    |              |                          | журна               | л операции по с  | чету «Kacca» № 01                  |                                    |             | ſ             | KOTH                |
|               |               |                |                                                                                                    |              |                          |                     |                  |                                    |                                    |             | POPUS TO OKVI | 0504071             |
|               |               |                |                                                                                                    |              | sa ner                   | риод с 01.08.2014 г | ao 31.08.2014 r. |                                    |                                    |             | Дата          | 31.08.2014          |
| Учреждение    |               |                | Бюдкетное учрежден                                                                                                    | же           |                          |                     |                  |                                    |                                    |             | no OKIIO      |                     |
| Структурное з | подразделение |                |                                                                                                    |              |                          |                     |                  |                                    |                                    |             |               |                     |
| Наименование  | / учредителя  |                |                                                                                                    |              |                          |                     |                  |                                    |                                    |             |               |                     |
| Наименование  | бюджета       |                |                                                                                                    |              |                          |                     |                  |                                    |                                    |             | 01/71/        | 202                 |
| Единица измер | рения : руб.  |                |                                                                                                    |              |                          |                     |                  |                                    |                                    |             | по ОКЕИ       | 383                 |
|               |               |                |                                                                                                    |              |                          |                     |                  |                                    |                                    |             |               |                     |
| Дата          |               | Документ       |                                                                                                    | Наименование | Содержание               | Остаток на          | 01.08.2014       | He                                 | омер счета                         | Сумма       | Остаток на    | 01.09.2014          |
| операции      | дата          | номер          | наименование                                                                                                    | показателя   | операции                 | по дебету           | по кредиту       | дебет                              | кредит                             |             | по дебету     | по кредиту          |
| 1             | 2             | 3              | 4                                                                                                    | 5            | 6                        | 7                   | 8                | 9                                  | 10                                 | 11          | 12            | 13                  |
| 2.201.34      |               |                |                                                                                                    |              |                          |                     |                  |                                    |                                    | -12 870,00  | -12 870,00    |                     |
| 04.08.2014    | 04.08.2014    | 1              | PKO                                                                                                    |              | Выдача из кассы под      |                     |                  | 001.0410.0020400.244. 2.208.12.560 | 001.01060300020000. 2.201.34.610   | 2 100,00    |               |                     |
| 04.08.2014    | 04.08.2014    |                | PKO                                                                                                    |              | Выдача из кассы под      |                     |                  | 001.0410.0020400.244. 2.208.22.560 | 001.01060300020000. 2.201.34.610   | 3 000,00    |               |                     |
| 04.08.2014    | 04.08.2014    |                | PKO                                                                                                    |              | Выдача из кассы под      | <u> </u>            |                  | 001.0410.0020400.244. 2.208.26.360 | 001.01060300020000. 2.201.34.610   | 8 000,00    |               |                     |
| 08.08.2014    | 08.08.2014    | 1              | (more 08 08 2014)                                                                                                    |              | DOSEPAT & RACCY          | 1                   |                  | 001.01060300020000. 2.201.34.510   | 001.0410.0020400.244. 2.208.26.660 | 1 100,00    |               | .                   |
| 08.08.2014    | 08.08.2014    | 2              | PKO                                                                                                    |              | Выдача из кассы под      |                     |                  | 001.0410.0020400.244. 2.208.34.560 | 001.01060300020000. 2.201.34.610   | 870,00      |               |                     |
| 11.08.2014    | 11.08.2014    | 3              | ПКО                                                                                                    |              | Поступление дохода в     |                     |                  | 001 01060300020000 2 201 34 510    | 001 11303020020004 2 205 31 660    | 5 000 00    |               |                     |
| 11.00.2014    | 11.00.2014    | -              | (npos.11.08.2014)                                                                                                    |              | Kacey                    |                     |                  | 001.01000500020000. 2.201.54.510   |                                    | 5 000,00    |               |                     |
| 11.08.2014    | 11.08.2014    | 4              | PKO                                                                                                    |              | Возврат из кассы излишне | 1                   |                  | 001.11303020020004. 2.205.31.560   | 001.01060300020000. 2.201.34.610   | 309,00      |               | .                   |
|               |               |                | (пров.11.08.2014)<br>русо                                                                                                    |              | полученных доходов       | <u> </u>            |                  |                                    |                                    |             |               |                     |
| 11.08.2014    | 11.08.2014    | 5              | (mon 11 08 2014)                                                                                                    |              | NA CHOT                  | 1                   |                  | 001.11303020020004. 2.210.03.560   | 001.01060300020000. 2.201.34.610   | 4 691,00    |               | .                   |
| 4.201.34      |               |                | Training and the second second s |              |                          |                     |                  |                                    |                                    | 2 000,00    | 2 000,00      |                     |
| 11.08.2014    | 11.08.2014    | 2              | ΠΚΟ                                                                                                    |              | Получение наличности     |                     |                  | 001 01060300020000 4 201 34 510    | 001 0113 5226100 012 4 210 03 660  | 2 000 00    |               |                     |
| 11.00.2014    | 11.00.2014    | -              | (пров.11.08.2014)                                                                                                    |              | со счета в кассу         |                     |                  | 001.01000500020000. 4.201.54.510   |                                    | 2 000,00    |               |                     |
| 7.201.34      |               |                | 1                                                                                                    |              |                          |                     |                  |                                    | 1                                  | -10 000,00  | -10 000,00    |                     |
| 11.08.2014    | 11.08.2014    | 3              | PKO                                                                                                    |              | Выдача депонентской      | 1                   |                  | 001.0103.0011000.122. 7.304.02.830 | 001.01060300020000. 7.201.34.610   | 10 000,00   |               | .                   |
|               | <u> </u>      |                | (npos.11.08.2014)                                                                                                    |              | задолженности ч/з кассу  | <u> </u>            |                  |                                    | ~                                  | -20.870.00  | -20 870 00    |                     |
|               |               |                |                                                                                                    |              | more                     |                     | 1                |                                    | *                                  | -20 070,00  | 120 070,00    |                     |
|               |               |                |                                                                                                    |              |                          |                     |                  | Обороты для главной книги          |                                    |             |               |                     |
|               |               |                |                                                                                                    |              |                          |                     |                  |                                    |                                    |             |               |                     |
|               |               |                |                                                                                                    |              |                          |                     |                  | 001 0103 0011000 122 7 304 02 830  | 001.01060300020000.7.201.34.610    | 10 000 00   |               |                     |
|               |               |                |                                                                                                    |              |                          |                     |                  | 001 01060300020000 2 201 34 510    | 001 0410 0020400 244 2 208 26 660  | 1 100 00    |               |                     |
|               |               |                |                                                                                                    |              |                          |                     |                  | 001 01060300020000 2 201 34 510    | 001 11303020020004 2 205 31 660    | 5 000 00    |               |                     |
|               |               |                |                                                                                                    |              |                          |                     |                  | 001.01060300020000 4 201.34 510    | 001.0113.5226100.012_4.210.03.660  | 2 000 00    |               |                     |
|               |               |                |                                                                                                    |              |                          |                     |                  | 001.0410.0020400.244_2.208.12.560  | 001.010602000000.2.201.24.610      | 2 100,00    |               |                     |
|               |               |                |                                                                                                    |              |                          |                     |                  | 001.0410.0020400.244. 2.208.12.560 | 001.01060300020000.2.201.34.610    | 2 100,00    |               |                     |
|               |               |                |                                                                                                    |              |                          |                     |                  | 001.0410.0020400.244. 2.208.22.500 | 001.01060300020000.2.201.34.610    | 8 000,00    |               |                     |
|               |               |                |                                                                                                    |              |                          |                     |                  | 001.0410.0020400.244. 2.208.28.580 | 001.01060300020000.2.201.34.610    | 870.00      |               |                     |
|               |               |                |                                                                                                    |              |                          |                     |                  | 001.0410.0020400.244. 2.208.34.580 | 001.01060300020000.2.201.34.610    | 3/0,00      |               |                     |
|               |               |                |                                                                                                    |              |                          |                     |                  | 001.11303020020004. 2.203.31.360   | 001.01060300020000. 2.201.34.610   | 4 601 00    |               |                     |
|               |               |                |                                                                                                    |              |                          |                     |                  | 001.11505020020004. 2.210.05.560   | 001.01060500020000. 2.201.34.610   | 4 691,00    |               |                     |
|               | Kommoorno mi  |                |                                                                                                    |              | 7                        |                     |                  |                                    |                                    |             |               |                     |
|               | Гларный болго | тов приложении |                                                                                                    |              | Авилова М Ю              | Ис                  | TOTHUTATE        |                                    |                                    | Manuar      | w P IO        |                     |
|               | Theshan Oyare |                | (20022102)                                                                                                    | -            | (01000000000000000000)   |                     | inomini one      | (805 W 10257)                      | (2022)                             | (0000000000 |               |                     |
|               |               |                | (INUMERIALS)                                                                                                    |              | ФастимАлодка пофинся)    |                     |                  | (ASMI & HOLTS)                     | (INGLINES)                         | фастифров   | a magnaca/    |                     |

Рисунок 43. Печатная форма журнала операции по счету «Касса» №01

# 1.4 Справка по движению наличных денежных средств

Навигатор→Отчеты→ Касса→ Справка по движению наличных денежных средств

Сформируем справку по движению наличных денежных средств за август 2014г.

### CMETA-CMAPT

## КОНТРОЛЬНЫЙ ПРИМЕР – КАССА

| 🖺 Справка по движению н 🗙                                |                                      |                         |
|----------------------------------------------------------|--------------------------------------|-------------------------|
|                                                          |                                      |                         |
|                                                          | Справка по движению наличных ден     | ежных средств           |
| Вариант (новый от 27.08.2014 15:51:07) 🦷 🗋               |                                      |                         |
| Настройки                                                | Период расчета                       | с 01.08.2014 🛅 Период 💽 |
| Пруппировка и сортировка                                 |                                      | по 31.08.2014 🛅         |
| Стооры     КБК     К     Субсчета "Касса"     Учрежления | 🖻 Формировать для каждого учреждения |                         |
| • KAY                                                    |                                      |                         |

Рисунок 44.Окно выбора настроек отчета «Справка по движению наличных денежных средств»

| Бюлжетное удреждение                                                                  |                   |          |           |                  |  |  |  |  |  |  |  |
|---------------------------------------------------------------------------------------|-------------------|----------|-----------|------------------|--|--|--|--|--|--|--|
| Справка по движению наличных денежных средств<br>за период с 01.08.2014 по 31.08.2014 |                   |          |           |                  |  |  |  |  |  |  |  |
| - Оборот                                                                              |                   |          |           |                  |  |  |  |  |  |  |  |
|                                                                                       | Остаток на начало | Дебет    | Кредит    | Остаток на конец |  |  |  |  |  |  |  |
| 2.201.34                                                                              |                   | 6 100,00 | 18 970,00 | -12 870,00       |  |  |  |  |  |  |  |
| 001.01060300020000                                                                    |                   | 6 100,00 | 18 970,00 | -12 870,00       |  |  |  |  |  |  |  |
| 130                                                                                   |                   | 5 000,00 | 5 000,00  |                  |  |  |  |  |  |  |  |
| 212                                                                                   |                   |          | 2 100,00  | -2 100,00        |  |  |  |  |  |  |  |
| 222                                                                                   |                   |          | 3 000,00  | -3 000,00        |  |  |  |  |  |  |  |
| 226                                                                                   |                   | 1 100,00 | 8 000,00  | -6 900,00        |  |  |  |  |  |  |  |
| 340                                                                                   |                   |          | 870,00    | -870,00          |  |  |  |  |  |  |  |
| 4.201.34                                                                              |                   | 2 000,00 |           | 2 000,00         |  |  |  |  |  |  |  |
| 001.01060300020000                                                                    |                   | 2 000,00 |           | 2 000,00         |  |  |  |  |  |  |  |
| 221                                                                                   |                   | 2 000,00 |           | 2 000,00         |  |  |  |  |  |  |  |
| 7.201.34                                                                              |                   |          | 10 000,00 | -10 000,00       |  |  |  |  |  |  |  |
| 001.01060300020000                                                                    |                   |          | 10 000,00 | -10 000,00       |  |  |  |  |  |  |  |
| 211                                                                                   |                   |          | 10 000,00 | -10 000,00       |  |  |  |  |  |  |  |
| Итого по документу                                                                    |                   | 8 100,00 | 28 970,00 | -20 870,00       |  |  |  |  |  |  |  |

Рисунок 45. Печатная форма Справки по движению наличных денежных средств